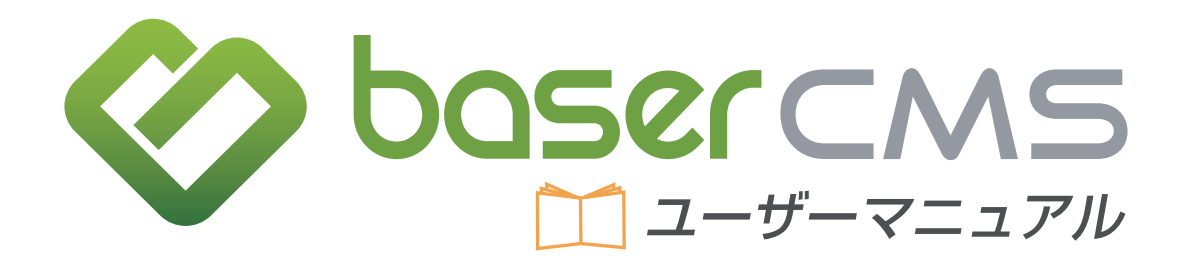

Ver. 4.3.3 対応版

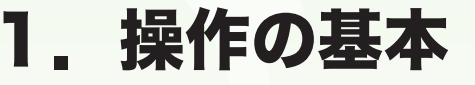

このカテゴリでは、管理機能の各機能について、具体的に見ていく前に、まず知っておいたほうが良い便利な知識 をまとめています。

# Ċ CMS とは?

「CMS」というのは Contents Management System(コンテンツ・マネジメント・システム)の略で、「ホームページを管理する仕組み」のことを言います。

CMS があれば、例えばページの文章を修正したり、画像を差替えたりといった作業が、特別な専門知識がな くとも出来るようになり、ホームページの管理や運営がとても楽になります。近年では、制作されるホーム ページの多くに、何かしらの CMS が導入されており、ホームページの制作・管理・運営には欠かすことの 出来ない存在となっています。お客様のホームページには、国産の CMS「baserCMS」が導入されています。

# 📫 管理画面

管理画面というのは、ホームページの内容の書き換えやブログの投稿、お問合わせ内容の確認などができる、 お客様がホームページを管理していく上で必要な機能が詰まった「ホームページの舞台裏」です。

あくまでも「裏側」なので、一般的に CMS の管理画面は、閲覧者からは見えない所にあり、専用の ID とパスワードでログイン(入室)することになります。

baserCMS の管理画面も同様で、入室するにはログイン画面からログインする必要があり、ログインして初めて様々な機能が利用できるようになります。

管理画面には様々な機能が存在しているため、ま ずは画面内のどこに何があるのかという、大まか な配置(レイアウト)を把握することをおすすめ します。最初に管理画面に共通する見方を確認す ることで、そこから先にある個別の機能も、スムー ズに使用できるでしょう。

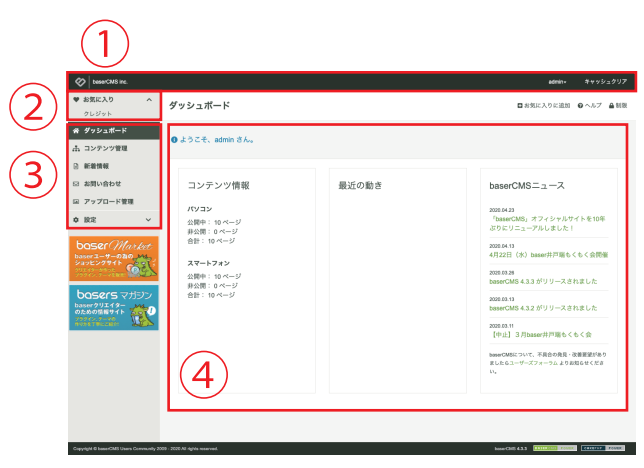

さて、初めてログインすると、画面にはダッシュボード(前ページ図)が表示されます。

ダッシュボードは、いわば管理画面のトップページです。まずは、このページをサンプルとして画面のレイアウトをご説明していきましょう。管理画面は、まず一番大まかなところで、以下のように分割して考えることが出来ます。

①ツールバー
 ②お気に入り
 ③グローバルメニュー
 ④コンテンツ部分

## **①ツールバー**

通常この部分は、ログインしている間中、管理画面だけでなくフロント画面(一般の閲覧者が見ることが出来る 画面)にも表示されます。このツールバーによって、フロント画面(管理画面ではない、一般の人にも見えている 通常のページ側)と管理画面を行き来できるようになっています。

## ②お気に入り

これは、管理画面の各ページ(機能)にすぐにアクセスできるように、必要なものをブックマークして(「お 気に入り」に登録して)おくための機能です。登録しておきたい機能やページを開いた状態で、この部分の下 の方にある「新規登録」(下図①)をクリックすると、その機能(ページ)をブックマークできます。

| admin <del>、</del> キャッシュクリア | よく使う項目登録                   |
|-----------------------------|----------------------------|
| 1 ■ お気に入りに追加 @ ヘルプ ● 制限     | タイトル<br>ダッシュボード            |
|                             | URL /admin/dashboard/index |
|                             | キャンセル 保存 4                 |

左図の新規登録をクリックします。すると右図のような画面が、ポップアップで表示されます。「②タイトル」 「③URL」が既に入力された状態になっています。通常はこのまま「④保存」すれば問題ありません。なお、 登録した機能の削除・編集は、操作したいリンク上で右クリックして行います。

## ③グローバルメニュー

この部分は、管理画面のどのページを開いていても常に表示されるメニューで、一般的によく使われる機能への リンクが表示されています。

デフォルト(標準)の状態では、「コンテンツ管理」「アップロード管理」「設定」が表示されていますが、お客様の ホームページを作成した制作会社様が、より使いやすいようにカスタマイズしていたり、お客様のアカウントの 権限では使えない機能が非表示になっていることがあります。

## ④コンテンツ部分

各管理機能の詳細(データの一覧や、各種の設定フォームなど)が表示されるスペースです。この部分はさら に幾つかのパーツに分かれますので、以下の各項目で詳しくご説明していきましょう。

## 쓴 コンテンツ部分の詳細

コンテンツ部分は、さらに幾つかのパーツに分けてご説明できます。例えば下図は「テーマ管理機能」を開い た時の画面図です。

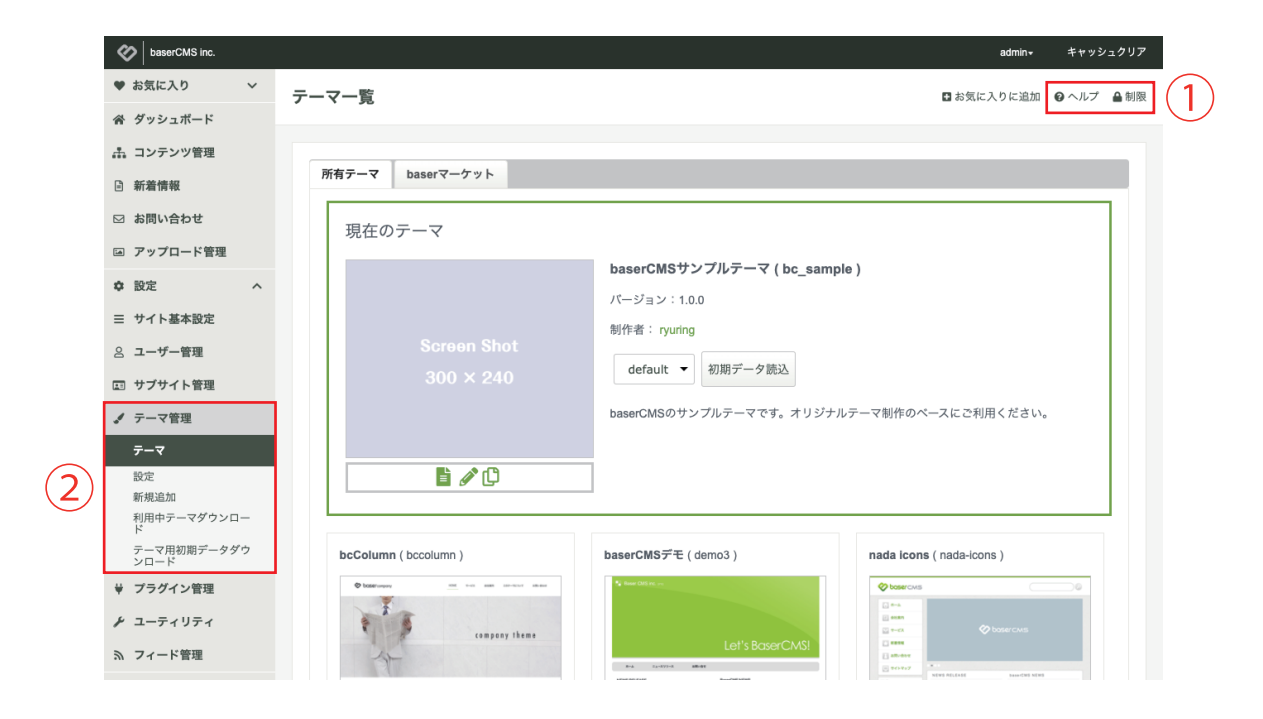

## ①コンテンツナビ

現在表示されているコンテンツ(機能)に関するヘルプや検索機能などが提供されるナビゲーションメニュー です。コンテンツによっては、このメニューが存在しない事もあります。

## ②サブメニュー

現在利用している機能の関連機能を表示するメニュー群です。この部分を使って上手に使って移動すれば、ス ムーズな管理画面の利用につながるでしょう。

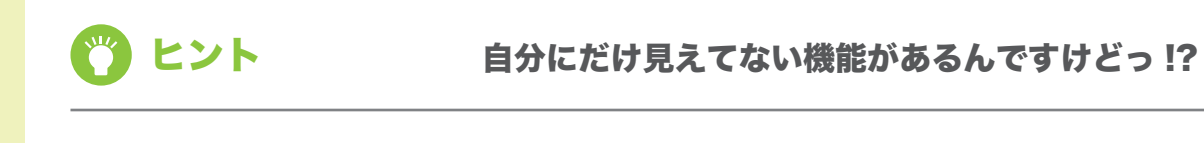

baserCMS のユーザー管理機能では、ユーザーグループの作成や、作成したグループ毎に権限 の管理を行うことができ、ある特定のグループに属するユーザーには、使えない機能を設定した り、逆にある特定のグループにだけに使える機能を設定する事ができます。

各ユーザーは、自分に操作する権限がある機能しか、管理画面上で見ることが出来ません。

このような権限管理機能を提供することで、ユーザーにとって不要な機能を取り外し(非表示に し)、操作ミスや管理画面が必要以上に複雑になることを防いでいるのです。

# 2. ログインとログアウト

このページでは、ホームページを管理するための管理画面へ、入室(ログイン)または退室(ログアウト)する 方法をご案内しています。

# 🔅 管理画面ヘログインする

各種機能を利用しホームページを管理するためには、管理画面にログイン(入室)する必要があり、管理画面 にログインするためには、あらかじめアカウントとパスワードを用意する必要があります。(アカウントは納 品時に作成し、お客様にご案内しております。)

ログイン作業の手順は、以下の通りです。

①ログイン画面を表示する
 ②アカウントとパスワードを入力する
 ③ログインボタンをクリックする

## ①ログイン画面を表示する

管理画面の URL は以下の通りです。

(サイトのURL)/admin/users/login

## ②アカウントとパスワードを入力する

1. お客様にて設定されたアカウント名を入力してください。 2. お客様にて設定されたパスワードを入力してください。 3. アカウント名とパスワードを入力したら、ログインボタンをクリックします。

## ③ログインボタンをクリックする

ログインボタンをクリックします。クリックすると、画面が遷移して管理画面のトップページである「ダッシュ ボード」が開きます。 もしも、アカウント名やパスワードが間違っていると、エラーメッセージが表示され、ログインできません。 大文字と小文字の区別やタイプミス(打ち間違い)にご注意ください。

# 🔅 管理画面からログアウトする

管理画面での作業が終わったらログアウト(退室)します。ログアウトの方法は簡単です。

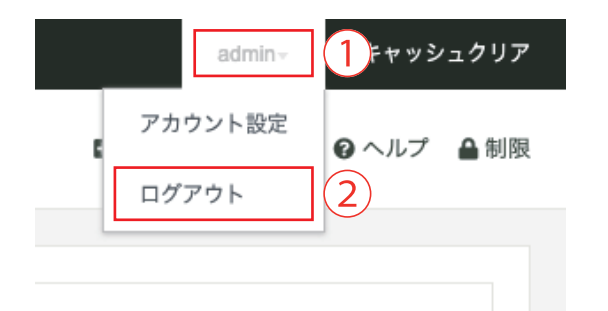

## ①アカウント名

現在ログイン中のアカウント名が、ここに表示されて います。クリックするとメニューが出てきます。その 中に「ログアウト」というリンクが含まれています。

## ②ログアウト

クリックするとログアウトを実行します。ログアウトすると、最初のログイン画面に画面が遷移します。再び ログインしなければ、管理画面での作業は出来なくなります。

🕐 ヒント

パスワードを忘れてしまった・・・

パスワードを忘れた時は、アカウント名などの入力フォーム下にあるリンク「パスワードを忘 れた場合はこちら」をクリックします。

アカウント登録時に設定したメールアドレスへ、新しいパスワードを再発行することが出来ま す。(メールアドレスの変更等はユーザー管理から行えます)

# 3. エディタの使い方

このカテゴリでは、baserCMS の管理画面に搭載されているエディタについて、その特徴や使い方をご案内しています。

# 🔅 エディタとは?

お客様の管理画面では、固定ページの管理やブログの投稿時に、搭載されているエディタを使って、ページや 記事を作成・編集する事が出来ます。

| X ⓑ @   ◆ →   B I U S   몰 := : # # >>   ≥ = = =   ⊕ ☶ ≣ |
|---------------------------------------------------------|
| スタイル 🔹 書式 🔹 フォント 🔹 サ 🔹 💁 🖉 🍋 😫 📄                        |
| ☆ □                                                     |
|                                                         |
|                                                         |
|                                                         |
|                                                         |
|                                                         |
|                                                         |
|                                                         |
|                                                         |
|                                                         |

通常、ホームページの作成・編集には、HTML や CSS といったホームページを制作するための知識が必要で す。しかし、そういった知識は専門性も高く覚えるのも大変です。そこで、(高度な事は置いておくとしても) ある程度のことまではお客様がご自身で行って頂けるよう、このエディタを使って、ワープロ感覚でページ制 作の補助が出来るようになっています。

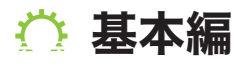

基本編で使用する機能は以下の通りです。

1.文字を入力する、2.太字・斜体・下線・打ち消し、3.リストを作る
 4.スタイル(装飾のひな形)、5.文字のフォーマット(見出し等)、6.フォントの種類変更
 7.文字の大きさ変更、8.文字色の変更、9.文字の背景色(マーカーを引く)
 10.画像を貼り付ける、11.文字や画像にリンクを張る

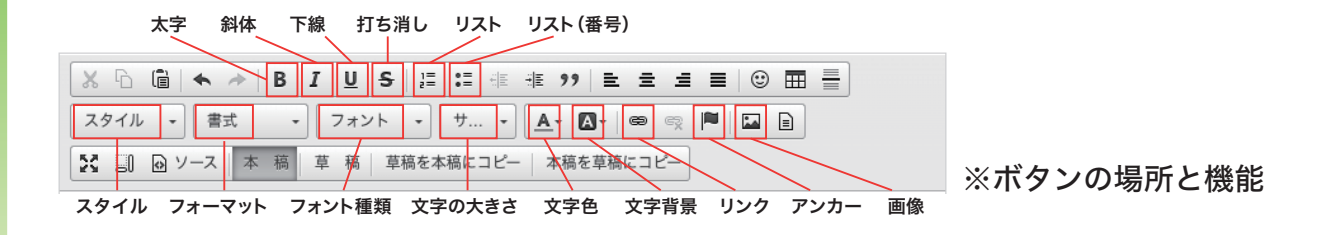

## ①文字を入力する

文字を入力するには、エディタ上の入力欄をマウスでクリックし ます。すると、下図のような入力カーソル(点滅している棒状の 線)が表示され、文字を打てるようになります。

| X 6  | ê 🔺   | * | В | I | Ū   | S  |
|------|-------|---|---|---|-----|----|
| スタイル | · · 書 | 式 |   |   | フォン | ハト |
| 8 8  | 😡 ソース | 本 | 稿 | 草 | 稿   | 1  |
|      |       |   |   |   |     |    |

## ②太字・斜体・下線・打ち消し

文字の装飾を行う際には、通常「①まず装飾したい文字列をマウスで選択する」「②エディタ上部の機能の中 から、使いたいものを選んでクリックする」という流れで行います。

#### 太字にする

文字を太字にするには、太字にしたい文字列をマウスで選択し、 В をクリックします。

#### 斜体にする

文字を斜体にするには、斜体にしたい文字列をマウスで選択し、 I をクリックします。

#### 下線を引く

文字に下線を引くには、下線を引きたい文字列をマウスで選択し、 U をクリックします。

## 打消線を引く

文字に打消線を引くには、打消線を引きたい文字列をマウスで選択し、 🗲 をクリックします。

## ③リストを作る

リストには番号付きのものと、そうでないものとがあります。どちらを作るかで、選択するボタンがことなり ます。

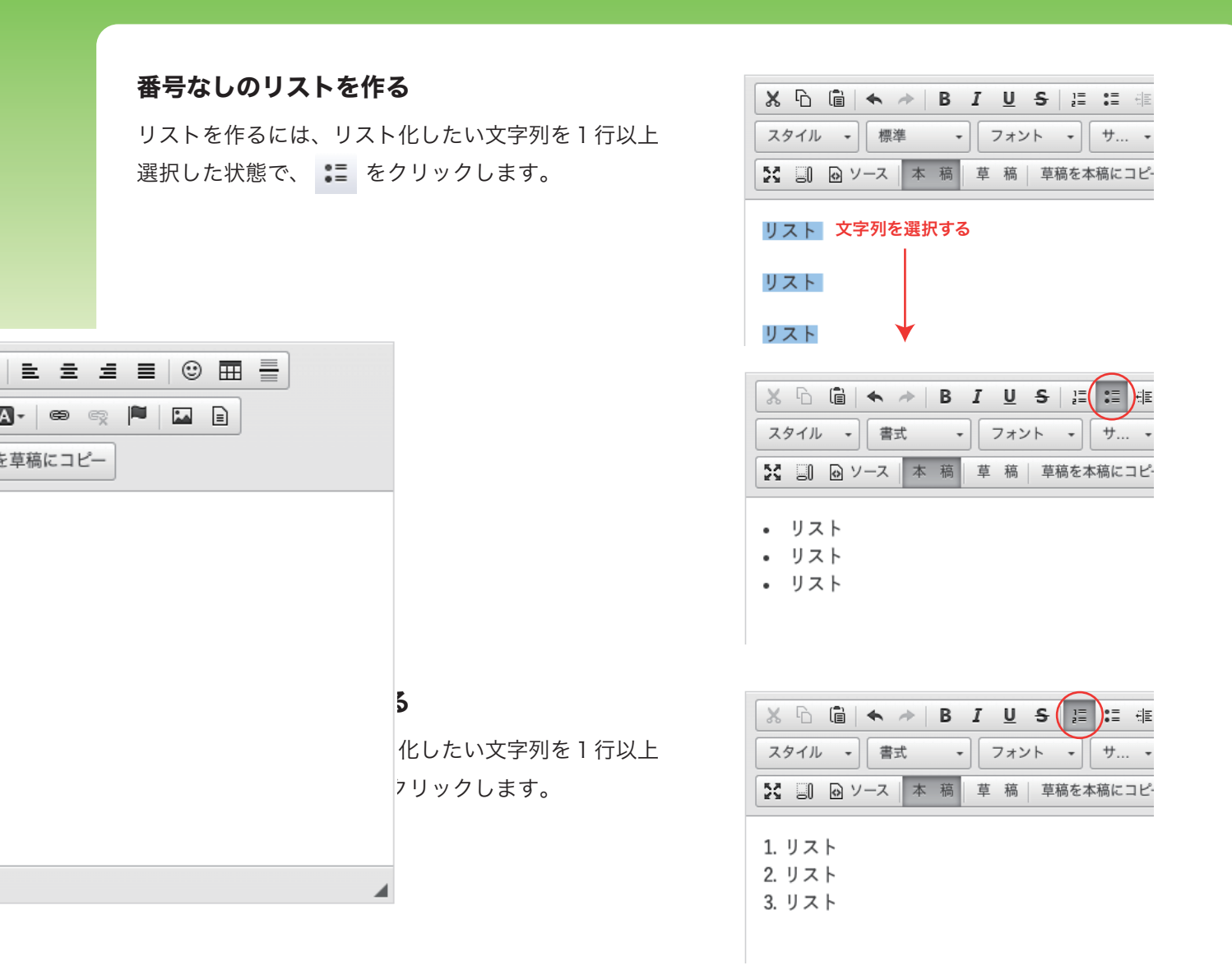

## ④スタイル(装飾のひな形)

スタイルというのは、いわば装飾のひな形です。ですので、この機 能を使わなくとも、別の方法で同じ装飾を施せるものばかりですが、 ちょっとした時に、パッと使えるという点でメリットがあります。

スタイルを適用したい文字列をマウスで選択し、上図のようなスタ イルのリストの中から、適用したいものを選択します。

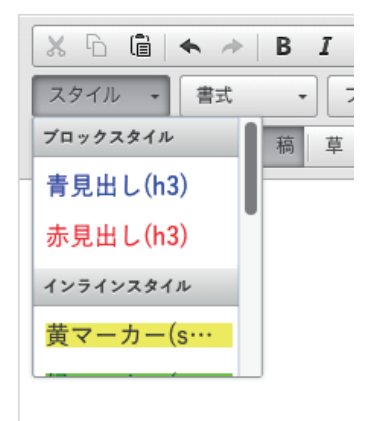

## ⑤書式(フォーマット)

この機能は、「見出し」等の書式を選択するためのものです。

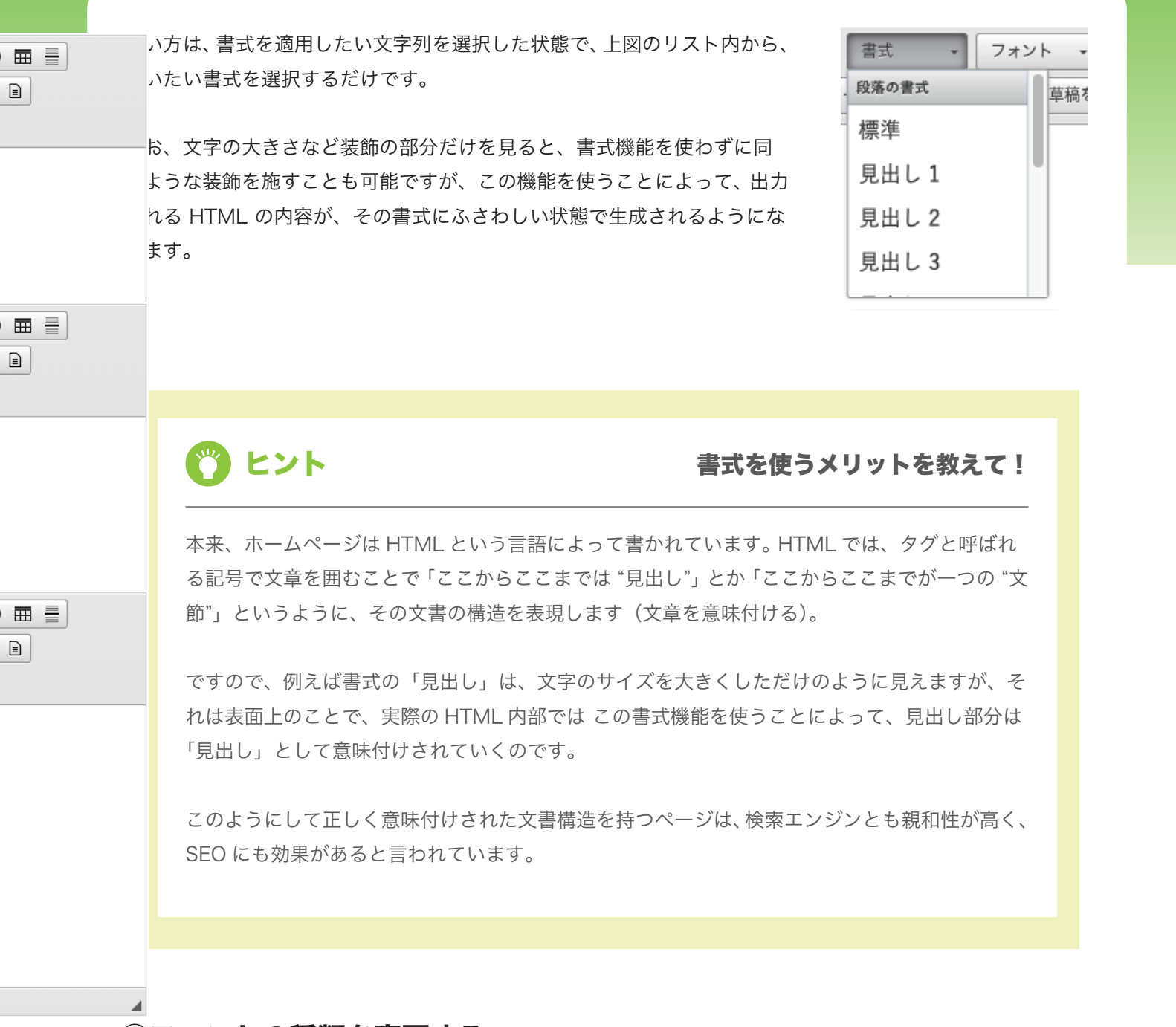

## ⑥フォントの種類を変更する。

※この機能は英数字のみで機能します。日本語には適用されません。

リストの中から使いたいフォントを選択する事ができます。ただし、フォ ントはサイトの閲覧者が使っているデバイス環境(PC、スマホ、タブレッ ト)に影響され、選択されたフォントが使えない環境(未インストール の環境)では機能しません。

使い方は、フォントを適用したい文字列を選択した状態で、右図のリス トの中からフォントを選択するだけです。

| • |
|---|
| F |
|   |
|   |
|   |
|   |
|   |

## ⑦文字の大きさ変更

任意の文字の大きさを変更することが出来ます。

使い方は、大きさを変更したい文字列をマウスで選択したうえ、右図のリスト の中から文字のサイズを選択するだけです。

## ⑧文字色の変更

任意の文字の文字色を変更することが出来ます。

使い方は、色を変更したい文字列をマウスで選択したうえ、右図のリスト の中から任意の色を選択するだけです。

## 9文字の背景色の変更

任意の文字の背景色を変更し、マーカーを引いたような表現をすることが 出来ます。

使い方は、背景色を変更したい文字列をマウスで選択したうえ、右図のリ ストの中から任意の色を選択するだけです。

## 10画像を貼り付ける

画像を挿入したい場所で、 🔛 をクリックします。すると右図のような画面が開きます。

| URL         |                | 説明文             |                            |
|-------------|----------------|-----------------|----------------------------|
| 横間隔         | 縦間隔            | 行揃え<br>  <なし> ▼ | → 1ズ<br>○ 元サイズ ● 小 ○ 中 ○ 大 |
| 名称          | タイプ 〇 指定なし     | 画像 画像以外 検索      |                            |
| アップロード ファイル | レを選択 選択されていません |                 | 0~0件/0件                    |
| ファイルが存在しません |                |                 |                            |
|             |                |                 |                            |
|             |                |                 |                            |
|             |                | _               |                            |
|             |                | ( <b>2</b> )    |                            |
|             |                | 2               |                            |
|             |                | 2               |                            |
|             |                | 2               |                            |
|             |                | 2               |                            |

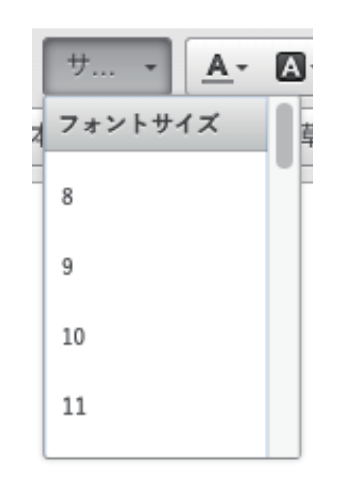

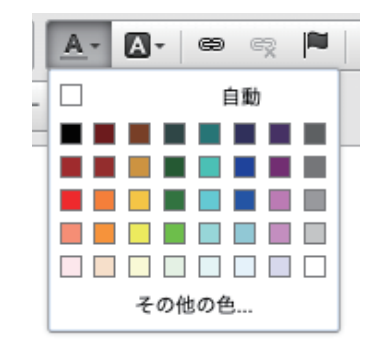

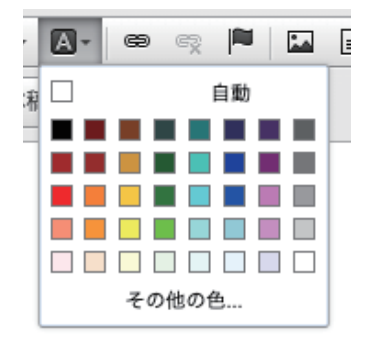

#### 1. アップロードボタンをクリックする

アップロードボタンをクリックすると、お使いのパソコンの中にある画像を自由に選択できる画面が開きます ので、画像を1つ選択してください。

#### 2. 画像リストに画像が表示される

前ページ図の②のスペースに、先ほど選択した画像が表示されます。通常、ここには過去にアップロードした 画像が並んでおり、アップロード済みの画像を使用する場合は、①を飛ばして作業出来ます。使いたい画像を 選択してください(選択すると、選択された画像の背景色が変わります)。

#### 3. サイズを選択して「OK」をクリックする

前ページ図の③で画像の大きさを選択します。デジカメで撮影した写真などは、インターネット上で使うに は大きすぎることがあり、ここで画面に表示するサイズを選べます。大中小の具体的なサイズは、プラグイ ン「アップローダー」の設定画面で調整できます。(本機能はアップローダープラグインというツールで実現 しています)

ここまで出来たら、画面右下の「OK」ボタンを押してください。画像がエディタ内に貼り付くはずです。

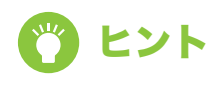

## 色々あるぞ!アップローダー設定

ここでは詳しく触れませんでしたが、アップローダープラグインの設定では、画像の大きさや 切り抜き(正方形にするかどうか)設定の他、画像を管理しやすくするカテゴリの登録などが 行えます。

そして、このアップローダーの管理画面からも画像のアップロードや削除が可能です。普段、 お客様の段階では、あまり触ることのないプラグイン設定画面ですが、よく使うプラグインだ けに設定項目を知っておくと、より便利に利用できるかも知れません。

## ①文字にリンクをはる

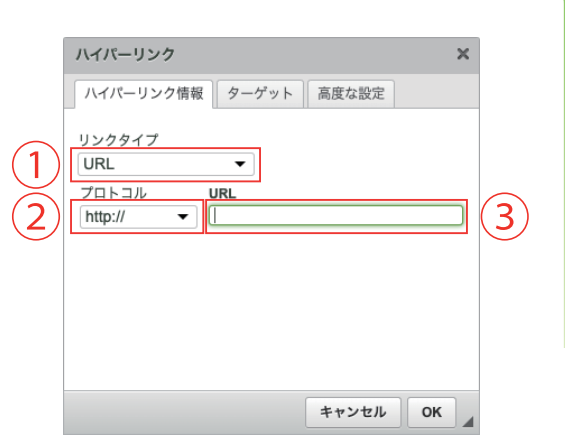

文字や画像にリンクを貼るには、リンクにしたい文字や画像をマ ウスで選択した状態で、リンクボタン 😁 をクリックします。 すると、右図のような画面が開きます。

各項目に必要な情報を入力して「OK」ボタンをクリックします。 各項目の詳細は以下のとおりです。

## 1.リンクタイプ

通常は「URL」を選択します(他のページへのリンク)。その他に「ページ内のアンカー(ページ内のリンク)」 「E-Mail(メーラーを起動するリンク)」があります。

## 2. プロトコル

通常は「http」を選択します(暗号化通信などに対応したページにリンクしたい場合「https」を使うことも あります)。その他「ftp」「news」などとあり、これらの使用頻度は高くありませんが、リンク先のアドレス によって使い分けが必要です。

プロトコルとは、通信する為のルールだとお考え頂ければ良いと思います。幾つか存在する通信ルールのうち、 どれを使えばリンク先ににアクセスできるのかをここで指定しているのです。通常、プロトコルはアドレスの 冒頭に記載されており、例えばリンク先のページのアドレスが「http://~~~~」というように、「http://」 から始まっている場合、それは「http」プロトコルでの通信が指定された状態です。

## 3.URL

リンク先の URL アドレスを入力します。「http://」などのプロトコル部分から入力しても構いません(自動 で整形されます)。

なお、この他、画面上部に「ターゲット」「高度な設定」のタブがありますが、使いこなすには HTML 等の知 識が必要になってきますので、ここでは割愛したいと思います。

## 12文字にアンカーリンクをはる

アンカーにしたい文字を設定するには、アンカーにしたい文字 や画像をマウスで選択した状態で、アンカーボタン ックします。すると、右図のような画面が開きます。 任意のアンカー名を入力し、前述「11.文字にリンクをはる - 1. リンクタイプ」を「ページ内のアンカー」に設定し、任意で入 力したアンカー名を設定すると、アンカーリンクが完了します。

| アンカーのプロパティ |          | × |
|------------|----------|---|
| アンカー名      |          |   |
|            | キャンセル OK |   |

# 🗘 応用編

応用編で使用する機能は以下の通りです。

インデント、2.引用(ブロック)、3. 左揃え・中央揃え・右揃え・両端揃え、4. 絵文字を使う
 表を作る、6. 水平線を引く、7. 内容テンプレートを利用する、8. エディタを最大化する
 ブロック構造を表示する、10.HTML ソースを編集する、11. 本稿と草稿について

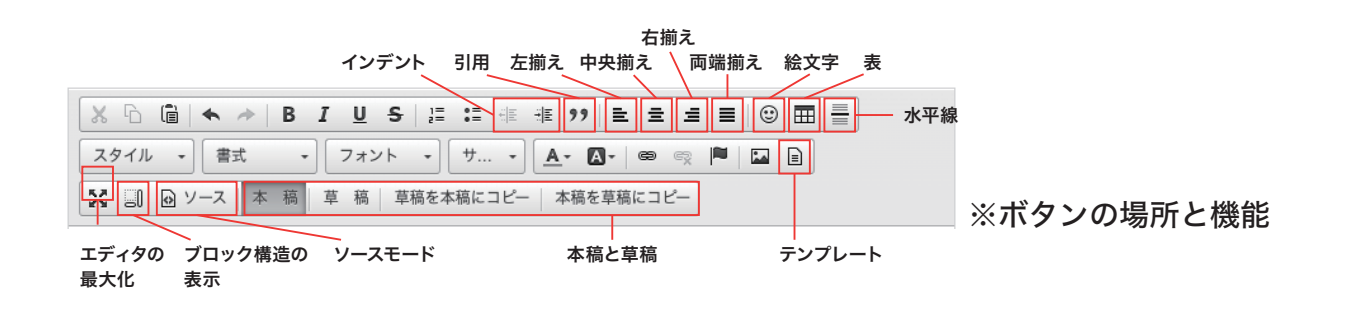

## **①インデント**

インデントとは1つの文節全体に左余白を入れるもので、 一般的に「字下げ」と呼ばれます。

インデントを使用するには、インデントを入れたい文章・ 文節にカーソルを持ってきて(どこでも結構です)インデ ントボタン( - 1 )をクリックするだけで OK です。

| │X ⓑ 圖 ♠ → B I U S ﷺ # # ?? ■ = = =        |
|--------------------------------------------|
| スタイル • 標準 • フォント • サ • <u>▲</u> • ▲• ◎ 🙊 🖡 |
| ☆ □ □ ソース 本 稿 草 稿 草稿を本稿にコピー 本稿を草稿にコピー      |
| インデントは入れていません。インデントは入れていません。インデ            |
| ん。インデントは入れていません。インデントは入れていません。イ            |
| ません。インデントは入れていません。インデントは入れていません            |
| インデントを入れています。インデントを入れています。インデ              |
| す。インデントを入れています。インデントを入れています。イ              |
| ます。インデントを入れています。インデントを入れています。              |
| インデントは入れていません。インデントは入れていません。インデ            |
| ん。インデントは入れていません。インデントは入れていません。イ            |
| ません。インデントは入れていません。インデントは入れていません。           |
| body p span                                |

## ②引用(ブロック)

1つの文節全体 (ブロック)を引用文として表示します。前項「基本の操作」でご説明している「4.スタイル (装飾のひな形)」にも「引用」という項目がありますが、文章の一部を引用文とするのか、文節全体を引用文と するのかに違いがあります。

使い方は、引用文にしたい文節内でブロック引用ボタン( 🤊 )をクリックするだけです。

## ③左揃え・中央揃え・右揃え・両端揃え

文字を寄せたり、揃えたりする機能です。まずは左揃え、中央揃え、右揃えの3つからご説明します。

| 右揃え |
|-----|
|     |

### 1. 左揃え

通常はこの状態です。文章が左側に揃います。ワープロ入力作業などで一般的に「左寄せ」と呼ばれる状態に なります。使い方は、左揃えにしたい文節の中で左揃えボタン( **三** )をクリックするだけです。

#### 2. 中央揃え

文章が中央に揃います。ワープロ入力作業などで一般的に「中央寄せ」とか「センタリング」などと呼ばれる 状態になります。使い方は、中央揃えにしたい文節の中で中央揃えボタン( **三** )をクリックするだけです。

#### 3. 右揃え

文章が右側に揃います。ワープロ入力作業などで一般的に「右寄せ」と呼ばれる状態になります。使い方は、 右揃えにしたい文節の中で右揃えボタン( **三** )をクリックするだけです。

#### 4. 両端揃え

最後に両端揃えをご説明します。両端揃えとは、文字間にある隙間を自動で調節し、文節の両端が綺麗に揃う ように調整する機能です。

|X ⓑ @ | ♠ → | B I 및 \$ | ♯ ☷ ☜ ₮ ッ> | ≧ ≐ ≐ ≡ | ☺ ☶ ≣ | スタイル 🔹 標準 🔹 フォント 🔹 サ... 🔹 🗛 🐼 😂 👳 🍋 🖬 🔀 🗐 😡 ソース 🛛 本 稿 🛛 草 稿 🛛 草稿を本稿にコピー 🗌 本稿を草稿にコピー Lorem ipsum dolor sit amet, consectetur adipisicing elit, sed do eiusmod tempor incididunt ut labore et **峏揃えなし** dolore magna aliqua. Ut enim ad minim veniam, quis nostrud exercitation ullamco laboris nisi ut aliquip ex ea commodo consequat. Duis aute irure dolor in reprehenderit in voluptate velit esse cillum dolore eu fugiat nulla pariatur. Lorem ipsum dolor sit amet, consectetur adipisicing elit, sed do eiusmod tempor incididunt ut labore et 両端揃えあり dolore magna aliqua. Ut enim ad minim veniam, quis nostrud exercitation ullamco laboris nisi ut aliquip ex ea commodo conseguat. Duis aute irure dolor in reprehenderit in voluptate velit esse cillum dolore eu fugiat nulla pariatur.

図の上段が両端揃え「なし」で、下段が「あり」です。比較しやすいように同じ文章を使ってします。両端揃 えの機能を使っていない場合、文章の右端がガタガタですが、両端揃えを使うと綺麗に揃います。

## ④絵文字を使う

文章中に予め用意された絵文字を挿入することが出来ます。使い 方は、絵文字を挿入したい箇所で絵文字ボタン( ○ )をクリッ クし、右図のようなウィンドウを開きます。

使いたい絵文字をクリックすると、自動的に文章内に絵文字が挿 入されます。

## ⑤表を作る

文章中に表を作ることが出来ます。表を作るには、まず表ボタン( Ⅲ )をクリックし、右図のようなウィンドウを開きます。

右図はプロパティ画面(表の設定値を入力する画面)です。表の 行数、列数、全体の幅(単位:px)などを決定します。ここで少 し各設定項目について、ご説明しておきます。

### 行数

表の行数を指定します。表は縦枠と横枠の組み合わせで出来ていますが、「行」は横に伸びる並びのことです。

#### 列数

表の列数を指定します。「列」は縦に伸びる並びのことです。

#### 幅

表全体の幅を指定します。単位は px(ピクセル)です。指定する必要がなければ、空欄で構いません。

#### 高さ

表全体の高さを指定します。単位は px(ピクセル)です。ただし、一般的に表の高さは、その行数に応じて 変わるのが自然です。指定する必要のない場合は、空欄で構いません。

| 表のプロパティ                                                                                  | ×                                          |
|------------------------------------------------------------------------------------------|--------------------------------------------|
| 表のプロパティ 高度な設定                                                                            | 定                                          |
| 行数<br>3<br>列数<br>2<br>ヘッダ(th)<br>なし<br>マ<br>や線の幅<br>1<br>行揃え<br><なし> ▼<br>キャプション<br>あの概要 | 幅<br>500<br>高さ<br>セル内余白<br>1<br>セル内間隔<br>1 |
|                                                                                          | キャンセル OK                                   |

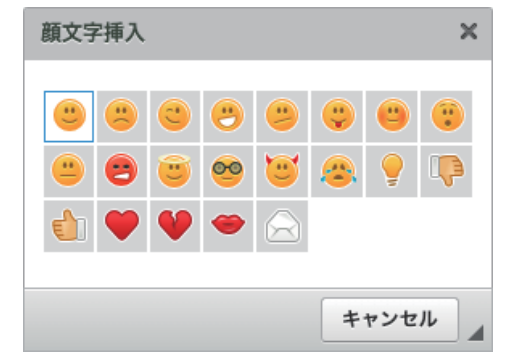

## ヘッダ (th)

表の中の枠のうち、見出しとなる枠(ヘッダ)を生成します。どこに見出し枠を入れるかを選ぶことができ、 行ないし列、または両方を選択できます。

なお、上で設定した行数、列数に加えて見出し枠が生成されますので、行数を「3」としていても、見出し 枠を「行」に入れた場合、結果的に4行(一番上は見出しセル)の表が生成されます。

#### 枠線の幅

表の枠線の幅をピクセル(px)で指定します。

#### セル内の余白

項目の名前が少し分かりにくいですが、セルというのは、表の中にある一つひとつの枠のことで、この枠同士 の余白(枠と枠との間隔)を設定できます。単位はピクセル(px)です。

#### セル内の間隔

セル(枠)内に文字や画像を入れた時の余白値(枠と文字との間隔)を設定できます。単位はピクセル(px)です。

#### 行揃え

表の位置を「左揃え」「中央揃え」「右揃え」の中から選ぶことが出来ます。「行揃え」という項目名ですが、 表全体の位置が指定できます。

(各セル(枠)の中で、文字の揃えを変更したい時は、変更したい枠内にカーソルを合わせ、前述「3. 左揃え・ 中央揃え・右揃え・両端揃え」の操作を実行します。)

#### キャプション

表の名前、見出しです。ここで入力されたテキストは表の上部に表示されます。

#### 表の概要

表の説明文です。ここで入力されたテキストは、HTML内に含まれることとなり、表面上は表示されません。

以上でプロパティの各項目の説明は終わりです。プロパティの入力が終わり、「OK」ボタンをクリックすると、 表が挿入されます。例えば、最初に出てきた図(プロパティの画面)の状態で「OK」ボタンをクリックすると、 下図のような表が生成されます。

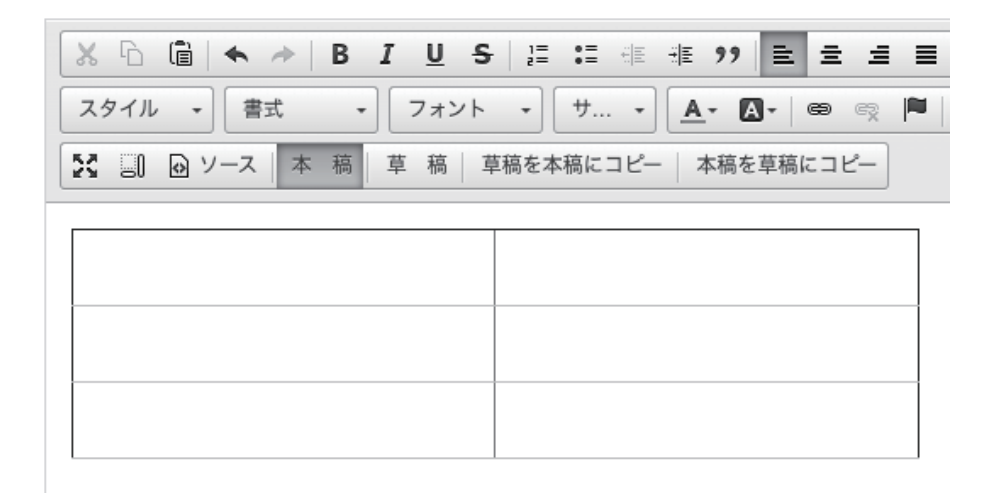

いかがでしょうか? 設定された値を元に表が挿入されたのが分かるかと思います。また、この表の任意の場 所で右クリックをすると、下図のようなサブメニューが開き、先ほどのプロパティの変更や、その他、個別の セルの設定などが行えます。

表(テーブル)については、元々の HTML の段階で設定できる値が多く、 その分エディタの表機能も複雑化している所があります。その為、全てを ここでご案内出来ませんが、一度、ご自身で試しに表を作ってみて色々と 値を変更してみると良いでしょう。

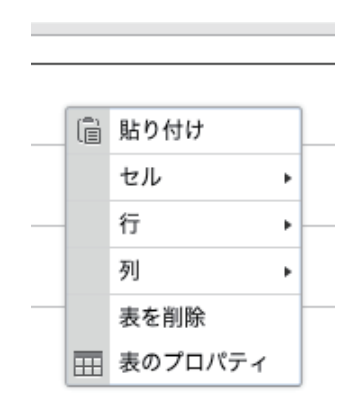

## ⑥水平線を引く

水平線ボタン( 📄 )をクリックすることで、文章中に水平線を挿入できます。文章中で、何かの区切りを 明示したい場合などに利用できます。

## ⑦内容テンプレートを利用する

テンプレート機能とは、ページのレイアウトがテンプレート化 されたものを、エディタ上で呼び出す機能で、高度な知識がな くとも決められたレイアウトを設定できるうえ、テンプレート 化されたものを使うことで、毎回同じレイアウトの生成をする 手間を省くものです。

テンプレートボタンをクリックすることで、右図の画面が開き ます。並んでいるテンプレートの中から、使いたいものを選ん でクリックしてください。テンプレートが挿入されます。

| <b>画像</b><br>画像<br>置す | <b>(左)とテキス</b> )<br>を左に配置し、-<br>るブロックです。             | ト<br>その右にテキスト              | を配 |
|-----------------------|------------------------------------------------------|----------------------------|----|
| <b>画像</b> :           | <b>(右)とテキス</b>  <br>を右に配置し、 <sup>2</sup><br>るブロックです。 | ト<br>その左にテキスト <sup>:</sup> | を配 |

「現在のエディタの内容に置き換えます」にチェックが入っていると、エディタの内容を消して、テンプレートが挿入されますのでご注意ください。

## ⑧エディタを最大化する

最大化ボタン( 🔀 )をクリックすることで、エディタを最大化できます。ブラウザの幅いっぱいにエディ タを使うことが出来るようになります。

## ⑨ブロック構造を表示する

ブロックボタン( 🕘 )をクリックすることで、エディタ内の要素をブロックで表示します。

ブロックで表示する、という意味が少し分かりにくいかも知れません。実際にこの機能を使った画面でご 説明します。下図をご覧ください。

ページ内の見出し、文節、引用部などが四角い枠(ブロック)で表示されたのが、わかると思います。各 枠の左上には、そのブロックに割り当てられている HTML のタグも表示されています。この表示をみるこ とによって、エディタの編集時には見えない HTML の構成がよくわかります。SEO 対策などを考えながら ページを作成する場合に重宝します。

HTML の構成などに気を使わなければ、あまり役立つ機能ではないかも知れませんが、HTML の知識を持った方なら便利に使いこなせるはずです。

| 🔀 🗊 🕑 ソース 本 稿 草稿 草稿を本稿にコピー   本稿を草稿にコピー                                                                                                    |
|----------------------------------------------------------------------------------------------------|
| 見出し                                                                                                    |
| テキストテキストテキストテキストテキストテキストテキストテキストテキストテ<br>キストテキストテキストテキストテキストテキストテキスト                                                                                                    |
| 引用文引用文引用文引用文引用文引用文引用文                                                                                                    |
| ブロック表示化                                                                                                    |
| Compared and a compared and a compared and a |
| 見出し                                                                                                    |
| <sup>P</sup> テキストテキストテキストテキストテキストテキストテキストテキストテキストテ<br>キストテキストテキストテキストテキストテキストテキストテキスト                                                                                                    |
| BLOCKQUIDTE<br>引用文引用文引用文引用文引用文引用文引用文引用文引用文引                                                                                                    |

## ⑩ソースを表示する

ソースモードボタン( ⊇ ソース )をクリックすることで、エディタをソースモードに切り替える事ができま す。 この機能は、ページの HTML ソースを直接編集することによって、エディタの機能を使わずにページ を作成・編集できるというものです。この機能を使いこなす為には、HTML や CSS の知識が必要です。編集 ミスがあると、ミスの内容によっては、ページレイアウトが崩れてしまったりすることもあります。(一般の お客様が、通常お使いになる場面では、ほぼ使うことのない機能かも知れません。)

なお、この機能の大きなメリットとして、PHP 構文を使用できる点が挙げられます。エディタでは本来使用 できない PHP を、ソースモードに切り替えることで使用できるようになります。このことは、より高度なペー ジ制作を行う場合に大きな助けとなるでしょう。

#### ①本稿と草稿について ※機能によって使えない場合があります

エディタには「本稿」「草稿」という概念があります。新規でページを作成しているときは、あまり気になり ませんが、既に公開されている既存のページを編集する際、いきなり本稿を編集すると、それがすぐに反映(公 開)されてしまうため、一旦、下書きをしておくスペースが必要になります。

そこで、草稿の出番です。エディタの草稿ボタンをクリックすると草稿モードになります。草稿に書かれた内容は、保存しても公開されません。あくまでも「下書き」の扱いだからです。草稿で編集をすすめ、公開できる段階まできたら「草稿を本稿にコピー」すれば、既に公開されているページでも、公開されている内容に影響を与えない下書き状態を作ることが可能なのです。

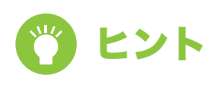

#### 機能によって使えない? 草稿モード

エディタの草稿モードは便利ですが、機能によって対応していないものがあります。主にプラグ インを使って後から追加した「拡張機能」が対応していないことが多いようです。

プラグインというのは、baserCMS についていない機能を後から追加するためのアプリケーショ ンで、目的や用途に応じて様々な種類があります。プラグインの種類によっては、そもそも「草 稿」「本稿」機能が必要ないものあり、そうした場合には「草稿」「本稿」機能が用意されていな いようです。

# 4. コンテンツ管理

このカテゴリでは、お客様のホームページを構成している各コンテンツを管理する管理するための機能をご案内 しています。

# 🔿 コンテンツとは?

baserCMS で扱う固定ページ(下記参照)、ブログ、メールフォームなど、ホームページを構成している内容・ 要素を「コンテンツ」と呼びます。コンテンツ管理機能は、これら各コンテンツの配置、編集、削除などを 行う機能です。

## ○ 固定ページとは?

固定ページとは、日々更新されるブログ記事等とは違い、そこに掲載される情報が、ある程度固定化されたページ(ex. 会社概要のページ等)のことを言います。

また、ブログ記事と比較すると、ページの URL についても相違点があります。通常ブログ記事というのは、 記事番号が URL に使われるなどする為、ページ名に意味を持たせることが苦手です。しかし、固定ページで は覚えやすい名前をページにつけることができ、ページに書いてある内容にふさわしいページ名をつけること が出来ます。

つまり、固定ページというのは、ホームページ内に「常設」してある固定的なページ。ブログ記事は、日記の ように日々更新されて、情報が古くなって流れていくような、流動的なページと言えるかも知れません。

## 쓴 一覧ページについて

①表示選択、②コンテンツ一覧

ー覧ページでは、登録されているコンテンツの一 覧を表示することができます。右図のようにコン テンツはフォルダなどを使って階層的に分かりや すく表現されています(ツリー表示)。 それでは以下の番号の順に内容をご説明していき ます。

| ッテン  | ツ一覧                  |                 | ■ お気に入りに追加 ( | ❷ ヘルプ ▲ 制限 |
|------|----------------------|-----------------|--------------|------------|
| 咬り込み | 検索                   |                 |              |            |
| ታተኑ  | パソコン ▼ 表示            | え 🖲 ツリー形式 🔷 表形式 | 全て展開 全て閉じる   | 1          |
|      | baserCMS inc.        |                 |              |            |
|      | ■ 新着情報(news) ***     |                 |              |            |
| ÷    | ■ サービス (service) ••• |                 |              | (2)        |
|      | 🖞 サンプル(sample) •••   |                 |              |            |
|      | □ 会社案内(about) ***    |                 |              |            |
|      |                      |                 |              |            |

## ①表示選択

一覧表示の形式を「表」「ツリー」から選ぶことができます。デフォルトではツリー形式になっています。 またパソコンサイトとスマートフォンサイトを2つ別個で管理しているような時は、一覧表示するサイトの切 替を行うことができます。

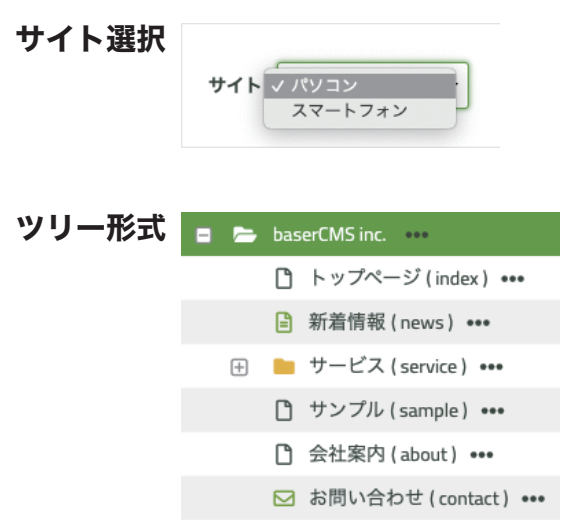

※現在スマホ対応手段の主流となっている「レスポンシブデザ イン」は、サイトを2つに分けずに制作する手法です。ここで の切り替えは不要です。詳細は制作会社へお問い合わせ下さい。

| 表形式 | 一括選択 | ▼ No ▲ タイプ | ▲ URL<br>▲ タイトル                              | ☆ 公開状態 | ▲ 作成者 | ▲ 作成日▲ 更新日               | アクション                             |
|-----|------|------------|----------------------------------------------|--------|-------|--------------------------|-----------------------------------|
|     |      | 1          | http://trial.basercms.net/<br>baserCMS inc.  | ٥      | admin | 2020-04-28<br>2019-06-11 | ۱                                 |
|     |      | 4          | http://trial.basercms.net/<br>トップページ         | ٥      | admin | 2020-04-28<br>2020-04-28 | I II I I I I                      |
|     |      | 5          | http://trial.basercms.net/about<br>会社案内      | 0      | admin | 2020-04-28<br>2020-04-28 | ۵ 🗐 🕼 🖍 🛍                         |
|     |      | 6          | http://trial.basercms.net/service/<br>サービス   | 0      | admin | 2020-04-28<br>2020-04-28 | ۵ 🗐                               |
|     |      | 7          | http://trial.basercms.net/sample<br>サンプル     | 0      | admin | 2020-04-28<br>2020-04-28 | I II I I I                        |
|     |      | 9          | http://trial.basercms.net/contact/<br>お問い合わせ | 0      | admin | 2020-04-28<br>2020-04-28 | <ul> <li>● ■ ● □ / ● □</li> </ul> |

## (2)コンテンツ一覧

ツリー表示の場合、各コンテンツの右側に「…」というよ うな印が表示されます(右赤丸部分)。これをクリックする と右下図のようなメニューが開きます。 このメニューはコンテンツ毎に表示されるものとされない

ものがあります。

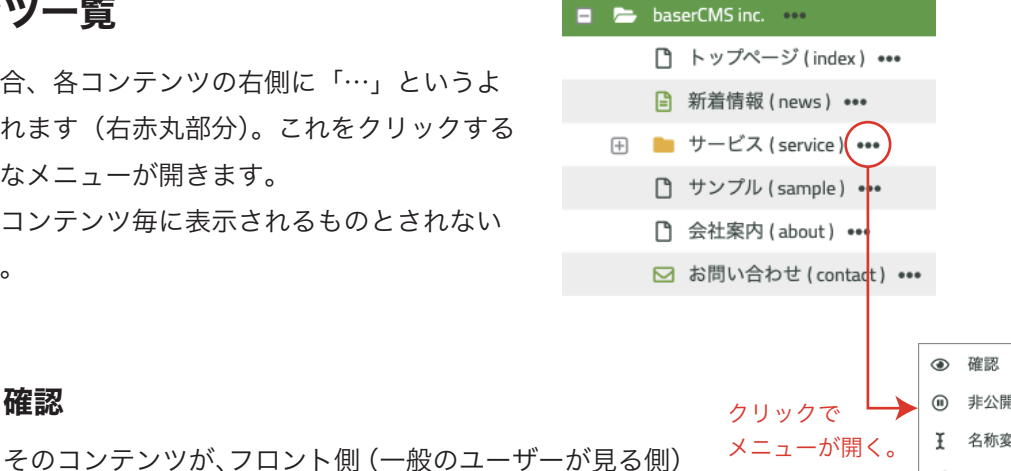

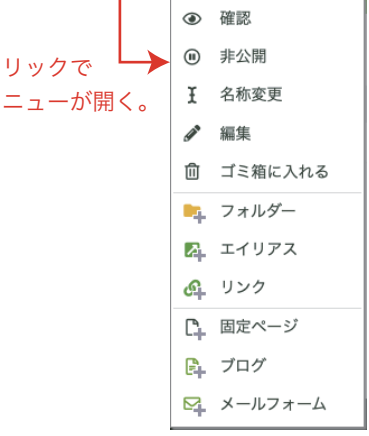

〉確認

## 公開 / 非公開

そのコンテンツの公開状態を切り替えます。非公開にな るとフロント側からアクセスできなくなります(404 Not Found)。

からどのように見えているのかを確認します。具体的に

ブラウザの別タブでそのコンテンツが表示されます。

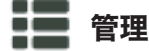

ブログやメールフォームなど、コンテンツの中にさらに管理画面を持っているものがあります。 そうしたコンテンツでは「管理」が表示され、クリックすると管理画面が表示されます。

## Ⅰ 名前変更

コンテンツの名称を変更します。このアイコンから変更する「名前」は、そのページのタイト ルになります。URL に用いられる文字列の変更は、編集(次ページ)から行います。

## 💉 編集

そのコンテンツの内容を編集します。編集できる内容はコンテンツによって異なりますが(後述) 一般的にはコンテンツの名称や内容に関する情報の管理を行います。

## [ני ⊐ピ–

コンテンツを複製します。複製されて新たに出来たコンテンツは、その名称末尾に「\_copy」と という文字列がつき、非公開になっています。

## ||| ゴミ箱に入れる

コンテンツを削除します。ゴミ箱に入れた段階で、フロント側からはアクセスできなくなります。 (ゴミ箱から元に戻すことで復元できます)

### 📄 フォルダーの作成

フォルダーを作成します。フォルダーは、固定ページをはじめとしたホームページの各コンテ ンツを内包するための「入れ物」です。フォルダーを使うことでURLが下記のように変化します。

- 例)フォルダに入っていない「test」ページ http://sample.com/test
- 例)フォルダ「japan」に入った「test」ページ http://sample.com/japan/test
- 例) フォルダ「japan」の中にあるフォルダ「fukuoka」の中に入った「test」ページ http://sample.com/japan/fukuoka/test

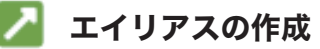

そのコンテンツのエイリアスを作成します。エイリアスとは、そのコンテンツの「別名」のようなもので、エイリアス (別名の方) にアクセスがあっても、元コンテンツの内容を表示できます。 (つまり1つのコンテンツに対して2つの URL が存在するようになります。)

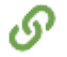

## 🔗 リンクの作成

リンクを作成します。「リンク」という名称が少し分かりにくいですが、転送専用の URL を作る 機能だと考えてください。そのリンクにアクセスがあると、予め設定しておいた URL に転送がか かるようになります。

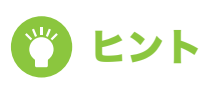

#### エイリアスとリンクの違い

エイリアスもリンクも「アクセスされたら別のページの内容を表示する」機能です。とても良 く似ているので、何が違うのか分かりにくいかも知れません。

2つの違いを考えるうえで参考になるのが、アクセスした後に「URL」がどのような状態になっ ているかです。

例えばエイリアスの場合は、エイリアスの URL にアクセスすると URL はそのままで内容は元 コンテンツが表示されます。逆にリンクの場合は、リンク URL にアクセスすると URL もリン ク先のものに変わります。単純に転送されているからです。

エイリアスは baserCMS で管理されているコンテンツにしか設定できませんが、リンクは転送 ですので、別のホームページに対しても設定できます。

#### 固定ページの作成

固定を作成します。固定のページの編集については後述します。

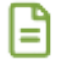

#### ブログの作成

ブログを作成します。baserCMS ではブログを複数持つ事ができ、それぞれのブログに記事を投 稿することができます。ブログの管理については後述します。

### 🖂 メールフォームの作成

メールフォームを作成します。baserCMS ではメールフォームを複数持つ事ができ、それぞれに 入力項目、送信先などを設定できます。メールフォームの管理については後述します。

## ③コンテンツの作成

フォルダー、エイリアス、リンク、固定ページ、ブログ、メールフォームなどコンテンツを作成すると下図の ような名前の入力欄が出てきます。(下図は固定ページの例)

|   | お問い合わせ ( contact | t) ••• |
|---|------------------|--------|
| C | 新しい 固定ページ        | •••    |

名前は自由につけることが出来ますが、最初に付けた名前はそのコンテンツの URL にも使われますので、上 図の例「新しい固定ページ」という名前をそのままつけると、下記赤枠のようになります。

| URL 💩 🎘 | baserCMS inc. ▼<br>新しい_固定ページ<br>http://trlal.basercms.net/新しい_固定ページ |
|---------|---------------------------------------------------------------------|
| タイトル 必須 | 新しい 固定ページ                                                           |
| 公開状態 必須 | ● 公開 しない ○ 公開 する                                                    |
| 公開日時    | 開始日付                                                                |

URL は半角英数字が良いと思われる場合は、予め半角英数字で名前を付けておくか、編集画面(後述)で編 集してみてください。

# 🙆 固定ページの管理

baserCMS では固定ページの管理をコンテンツ管理から行うことになってます。

## ①新規作成

コンテンツ管理のメニュー中から、固定ページの作成( 🎦 )をクリックします。一覧に新しい固定ページ が表示されたら、メニューの編集( 💉 )をクリックしてください。登録画面が開きます。

登録画面では基本設定と一番下に4つの項目が表示されています。「詳細設定」「オプション」「関連コンテンツ」 「その他情報」です。

| ①-1 基本 | <b>S</b> 設定 |                                     |     |
|--------|-------------|-------------------------------------|-----|
|        |             |                                     |     |
|        | URL 必須      | baserCMS inc. ▼ 新しい_固定ページ           |     |
|        |             | http://trial.basercms.net/新しい_固定ページ |     |
|        | タイトル 必須     | 新しい 固定ページ                           |     |
|        | 公開状態 必須     | <ul><li></li></ul>                  |     |
|        | 公開日時        | 開始日付 🗋 開始時間 💽 ~ 終了                  | 7日付 |

## URL

この項目ではフォルダーの設定(このページを特定のフォルダーに入れる)と、URL で使われる文 字列の設定(ページ名の設定)を行います。

フォルダーはコンテンツ一覧で作成したものの中から自由に選択できます。URL で使われる文字列 も自由に設定できますが、他のページと同名の名前には設定できません(同名でもフォルダーが違 えば設定できます)。

## タイトル

このページにタイトルをつけます。255 文字以内で入力します。上述の「ページ名」とよく似てい ますが、ページ名は URL で使われる名前、タイトルは URL 以外のページ内外で使われる名前とお 考えください。例えばタイトルは、ブラウザのタブ部分に表示されたり、お気に入り登録(ブックマー ク登録)した際に、ページの名前として利用されます。

#### 公開状態

このページを公開するかどうかを設定できます。また、期間日時を設定することで、公開日や公開 期間を設定できます。

#### ①-2 編集画面

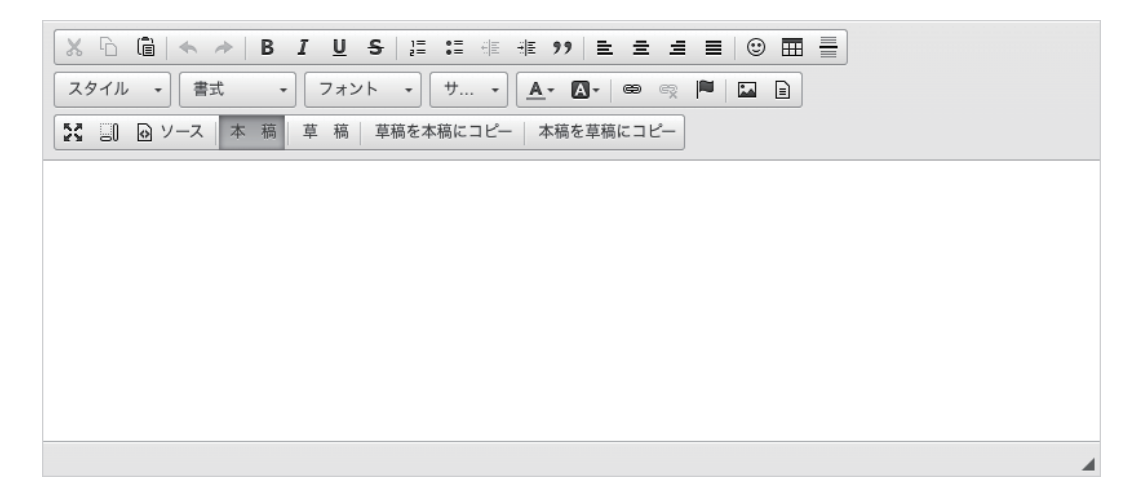

本文

エディタを使って本文を作成します。エディタの使い方は前項「3.エディタの使い方」をご覧く ださい。

| ①-3 詳細 | ①-3 詳細設定    |                         |  |
|--------|-------------|-------------------------|--|
|        | 詳細設定 🔺      |                         |  |
|        | 固定ページテンプレート | 親フォルダの設定に従う (default) ▼ |  |
|        | コード         |                         |  |
|        |             |                         |  |

## 固定ページテンプレート

前述のレイアウトテンプレートがページ全体のレイアウトを設定するのに対し、固定ページテンプ レートは、ページの一部のレイアウトを担当します。大枠でのレイアウトは「レイアウトテンプレー ト」、その中に含まれる一部分のレイアウトは「固定ページテンプレート」で管理するイメージです。

#### コード

プログラムなどのコードを実行できます。通常の固定ページでは空欄で構いません。

| オプション 🔨     |                                                                           |
|-------------|---------------------------------------------------------------------------|
| 説明文         |                                                                           |
|             |                                                                           |
| アイキャッチ      | ファイルを選択〕選択されていません                                                         |
| 作成者         | admin • [作成日] 日付 2020/05/08 首 時間 14:36 ③ [更新日] 日付 2020/05/08 首 時間 14:36 ④ |
| レイアウトテンプレート | 親フォルダの設定に従う(default) ▼                                                    |
| その他設定       | ── サイト内検索の検索結果より除外する ── 公開ページのメニューより除外する ── メニューのリンクを別ウィンドウ開く             |

## 1-4 オプション

#### 説明文

このページの説明文です。255 文字以内で入力します。説明文は主に HTML 内部で使用されます。 通常はページ上に表示されることはありませんが、SEO 的な観点から考えると、説明文があったほ うが有利という見方が強く、一般的にはこのページにどんな情報がのっているのか、短くまとめた 文章を書いておきます。

#### アイキャッチ

このページを特徴づける画像を1枚登録します。「アイキャッチ」という名前の通り、本来的な使い方としては、ここで設定された画像を固定ページの決められた場所に表示して、ユーザーの目を引くのが元々の役割ですが、固定ページでは使用しないことも多い印象です。 (ただし SNS との連携など別の目的で利用されることがあります。)

#### 作成者

このページの作成者、作成日、更新日を設定します。通常の固定ページでは、ここで設定された情報がフロント側に表示されることはありませんので、それほど気にする必要はないでしょう。

#### レイアウトテンプレート

レイアウトテンプレートとは、ページ全体のレイアウトを設定しているデザインファイルの一種で、予 め用意されたものをここで選択できます。通常は統一感を持たせるため、各固定ページで同じレイアウ トを用いることが多いのですが、ページ毎にレイアウトを変更する必要がある場合など特殊な場合には、 ここで別のテンプレートを選択できます。

#### その他設定

<u>・サイト内の検索結果から除外する</u>

baserCMS 内部にある検索機能で、サイト内検索が行われた際、このページを検索結果に表示 しないことができます。あまり重要でないページや、一部の人のみに公開しているものなどは、 この設定を行います。ただし、あくまでも baserCMS 内部の検索機能ですので、Google や Yahoo といった検索エンジンには無効です。

<u>・公開ページのメニューより削除する</u>

<u>・メニューのリンクを別ウィンドウで開く</u>

どちらもフロント側に表示された、このページへのリンクに関する処置になります。ただし、 ここでの設定が有効になるのはフロント側のメニュー部分に管理機能が組み込まれている場合 のみで、デザイン上の要請等で機能が外されている場合には有効になりません。

#### ①-5 関連コンテンツ

| 関連コンテン  | /ツ <b>ヘ</b> |                   |       |       |
|---------|-------------|-------------------|-------|-------|
| サイト名    | メインサイト      | タイトル              | エイリアス | アクション |
| パソコン    | パソコン        | 新しい 固定ページ (固定ページ) |       |       |
| スマートフォン |             | 新しい 固定ページ (固定ページ) | Y     | •     |

関連コンテンツのタブでは、主にエイリアスの情報が表示されます。通常の固定ページでこのタブを開 いた際には、スマホサイトの情報が出るなどします。

スマホサイトの制作方法はいくつか手法がありますが、パソコンサイトのページとは URL を別個で作り (レイアウト・デザインを完全に変更したい時に URL を分けることがある)、内容はエイリアスを使って 共通にしている場合など、この「関連コンテンツ」にその情報が表示されます。

## ①-6 その他情報

その他情報 🔨

● コンテンツID:23
 ● 実体ID:8
 ● プラグイン:Core
 ● コンテンツタイプ:Page
 ● データ作成日:2020/05/08 15:17:55
 ● データ更新日:2020/05/08 15:17:55
 ● サイト:パソコン
 ● タイプ: 固定ページ

その他、データベース上に登録されたこのページの情報が表示されます。管理情報ですので、通常のホー ムページ運用では、あまり見る必要のない情報かも知れません。

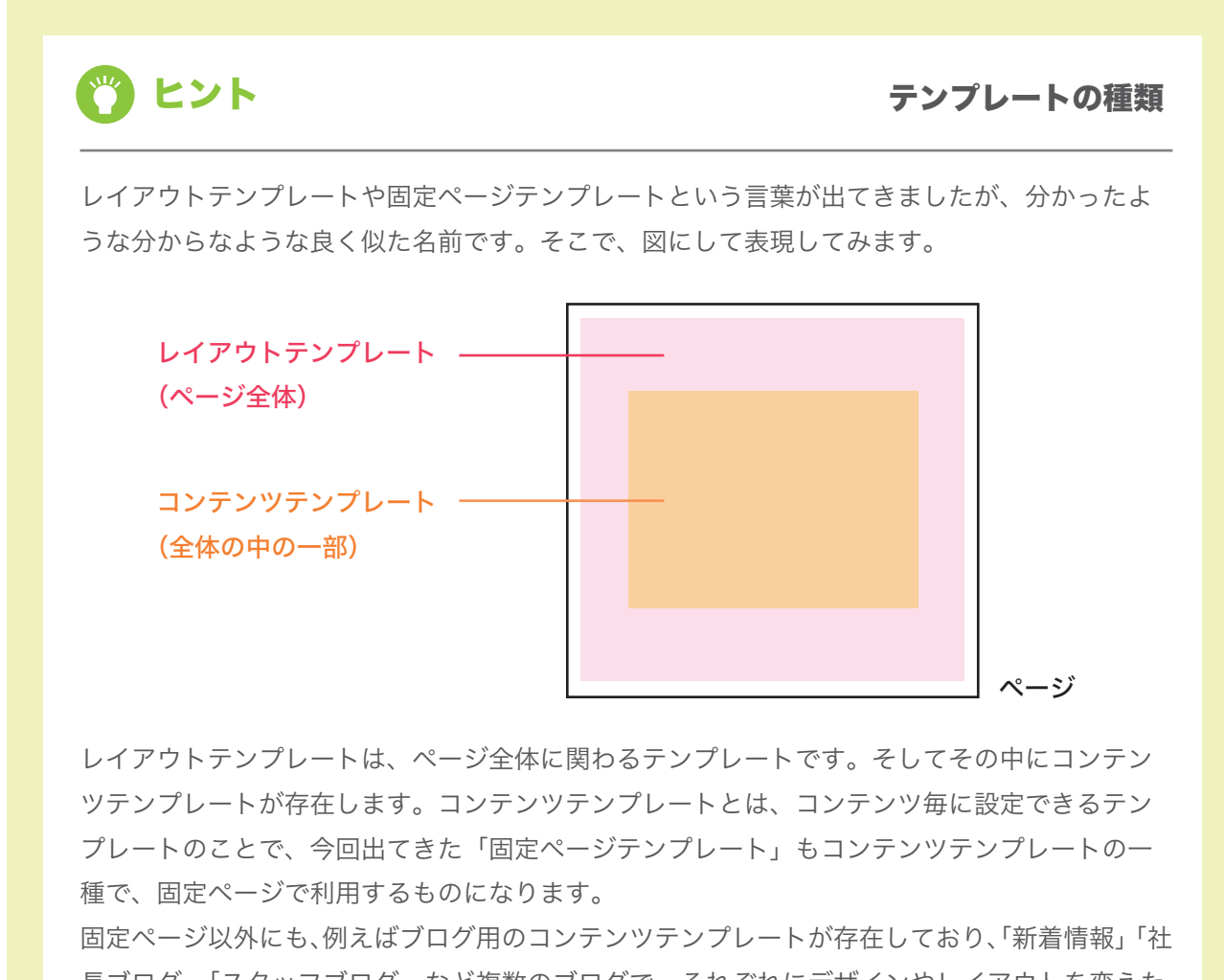

長ブログ」「スタッフブログ」など複数のブログで、それぞれにデザインやレイアウトを変えた い時に利用します。

## 2削除

固定ページを削除するには、一覧ページのツールメニューでゴミ箱アイコン( <u>前</u> )をクリックするか、編 集画面の最下部にあるゴミ箱へ移動ボタンをクリックします。

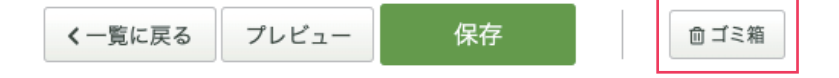

# 🙆 フォルダーの管理

固定ページと同じようにコンテンツ管理からフォルダを管理していきます。

## ①新規作成

コンテンツ管理のメニュー中から、フォルダーの作成( 📄 )を行ないます。一覧に新しいフォルダが表示 されたら編集( 💉 )を行って下さい。

登録画面では基本設定と一番下に3つの項目が表示されています。「オプション」「関連コンテンツ」「その他 情報」です。内容は前述の固定ページと変わりません。

#### フォルダーテンプレート

コンテンツテンプレートの一種です。このフォルダーでのみ適用するレイアウトテンプレートを選択でき ます。予めテンプレートを用意しておく必要があります。

#### 固定ページテンプレート

このフォルダに入っている固定ページが表示されるときに適用されるテンプレートを選択します。ただし、 固定ページ毎に個別設定したテンプレートがあれば、そちらを優先します。

## 2削除

削除は、一覧ページのツールメニューで削除アイコン( **前** )をクリックするか、編集画面の最下部にある ゴミ箱へ移動ボタンをクリックします。

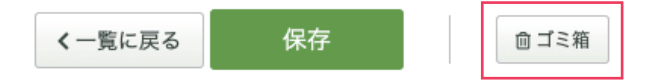

# 🙆 エイリアスの管理

## ①新規作成

エイリアスを作りたい元コンテンツのメニューからエイリアスの作成( 🗾 )をクリックします。一覧に新 しいエイリアスが表示されたら編集( 💉 )を行って下さい。

登録画面では基本設定と一番下に3つの項目が表示されています。「オプション」「関連コンテンツ」「その他 情報」です。内容は前述の固定ページと変わりません。

## 元コンテンツ

このエイリアスの元コンテンツが表示されています(このエイリアスの URL にアクセスがあると、元コ ンテンツの内容が表示されます)。

## 2削除

削除は、一覧ページのツールメニューで削除アイコン( <u>前</u> )をクリックするか、編集画面の最下部にある ゴミ箱へ移動ボタンをクリックします。

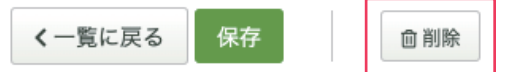

# 🙆 リンクの管理

## ①新規作成

リンクの作成( 🔗 )をクリックします。一覧に新しいエイリアスが表示されたら編集( 💉 )を行って 下さい。

登録画面では基本設定と一番下に3つの項目が表示されています。「オプション」「関連コンテンツ」「その他 情報」です。内容は前述の固定ページと変わりません。

## リンク先 URL

このリンクにアクセスがあったときに転送する先のページを指定します。外部のサイトでも設定できます。

## 2削除

削除は、一覧ページのツールメニューで削除アイコン( **前** )をクリックするか、編集画面の最下部にあるゴミ箱へ移動ボタンをクリックします。

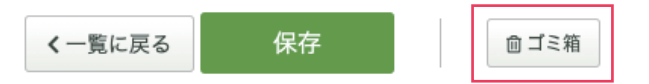

# 5. ブログ機能

このカテゴリでは、ブログ機能についてご案内しています。ブログの管理、記事の管理、カテゴリの管理などに 関する情報を掲載しています。

# 🔿 ブログとは?

ブログとは、「日記」「新着情報」などに代表されるコンテンツで用いられる仕組みの事で、専門知識が無くても WEB ページを日々追加(投稿)していけるというものです。

固定ページと違い、1つのページを必要に応じて更新するのではなく、新しい記事を日々投稿するというイメージです。

ブログの使い方は様々ですが、お使いの CMS では複数のブログを作成出来るようになっています。例えば、「スタッ フ日記」と「社長日記」、「会社の新着情報」というように、1つのホームページ内でブログを複数(この例では3つ) 管理できます。ブログを分けて作ることで、それぞれに相応しいデザインを適用するなどが可能になります。

# 🝈 ブログの管理

ブログの管理(作成・編集・削除)はコンテンツ管理から行います。

## ①新規作成

コンテンツ管理から任意の場所にブログを作成( 📄 )します。新しくブログが追加されたら、編集( 💉 )をクリックして編集画面に入ります。

編集画面に入ると、基本設定と一番下に4つ の項目が表示されます。「詳細設定」「オプショ ン」「関連コンテンツ」「その他情報」です。 内容は前述の固定ページと変わりません。

| URL 必須  | baserCMS inc. マ 新しい_プログ /          |
|---------|------------------------------------|
|         | http://trial.basercms.net/新しい_プログ/ |
| タイトル 🕺  | 新しい ブログ                            |
| 公開状態 必須 | ● 公開 レない ○ 公開 する                   |
| 公開日時    | 開始日付 (1) 開始時間 (3) ~ 終7日付 (1) 終7時間  |
| プログ説明文  |                                    |
|         |                                    |
|         |                                    |

## ブログ説明文

このブログについて説明文を登録できます。ここで登録された説明文は、ブログページなどで出力されます(ただし、出力されるかどうか、具体的にどの部分に出力されるかは、お使いのテーマにより異なりますので、お問い合せください)。

#### 一覧表示件数

記事の一覧表示を行う際に、いくつまで表示するかを設定できます。この設定はブログのトップページ等 だけでなく、例えば「カテゴリ毎」「タグ毎」など、記事の一覧を表示する場合にも適用されます。(ただし、 テーマにおけるデザインや機能上の要請で、設定を無効にしてあることがあります。詳しくは制作会社に お問い合わせ下さい。)

#### <u>一覧に表示する順番</u>

記事の表示順を「新しいものから」「古いものか」で選択できます。

#### <u>RSS フィード出力件数</u>

RSS フィード中に記事をいくつ含めるかを選択できます。RSS フィードとは、ブログの更新情報が書か れたファイルで、RSS を購読(定期的にチェック)している人に対して、更新情報を案内するものです。

#### コメント受付機能

投稿された記事に対して、コメントを受け付けるかどうか設定できます。受け付ける設定にすると、各記 事のページ下にコメントの投稿フォームが表示されます。

#### コメント承認機能

投稿されたコメントをすぐに公開するか、それとも一旦非表示にし、内容を確認してから公開(承認機能) するかを選択できます。

#### <u>コメントイメージ認証</u>

スパムコメント(迷惑コメント)防止策の一つで、コメント投稿時に、画 像に書かれた文字(ひらがな)を入力してもらう機能です。スパムコメン トの多くが外国製の自動投稿プログラムのため、正しいひらがな(日本語) を入力しないと投稿出来なくすることで、スパムを防ぐ事ができます。

しなわちうざ 画像の文字を入力してください

#### <u>タグ機能</u>

タグとは、各記事に対して関連するキーワードを紐付ける機能で、1つの記事に複数のキーワードを設定 できます。ここでは、タグの利用を行うかどうかの設定を行います。

#### <u>ウィジェットエリア</u>

ウィジェットとは、1つ1つが独立して機能を提供するパーツのことで、ブログなら「カレンダー」「カ テゴリー覧」などが挙げられます。これらのパーツを表示する部分をウィジェットエリアと呼び、自由に 並び替えたり、追加したりできます。ウィジェットの設定は「ウィジェット管理機能」で行います。ここ では、そこで設定したウィジェットエリアのうち、どれを使用するかを選択できます。

#### <u>コンテンツテンプレート名</u>

コンテンツテンプレートを指定できます。コンテンツテンプレートは、レイアウトテンプレート(全体) に対して、コンテンツの出力部分(ブログだと記事表示部分や一覧表示部分など)のレイアウトを調整し ます。普段は設定を変更する必要はありません。

## <u>アイキャッチ画像サイズ</u>

アイキャッチ画像とは記事の冒頭に掲載する画像で、その記事の内容を象徴的に表す画像が使われる傾向 にあります。閲覧者の目を引くことが目的のバナーに近いイメージです。ここでは使用するアイキャッチ 画像の大きさの設定ができます。ただし、お使いのテーマ(サイトのデザイン)によっては、そもそもア イキャッチを使わないデザインになっていることもあります。

#### 記事概要

ブログ記事を投稿する際、記事の概要と本文とを分けて入力できるように出来ます。分けて入力すること で、記事の一覧表示の時は概要のみを表示し、個別の記事画面では詳しく全文を表示する、といった使い 方ができるようになります。

## ②削除

削除は、一覧ページのツールメニューで削除アイコン( 前 )をクリックするか、編集画面の最下部にあるゴミ箱へ移動ボタンをクリックします。

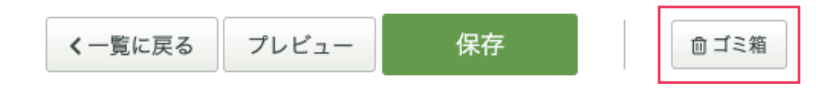
## 🔿 ブログ記事の管理

このブログに渡航される記事の管理を行います。 コンテンツー覧でブログのメニューを開くと管理( **)** がありますのでクリック します。すると記事の一覧画面が表示されます。

## ①ブログ記事の一覧表示

登録されている記事を一覧表示します。

#### アクション

各機能の操作アイコンが並んでいます。アイコンは左から順番に、 公開状態の変更( 🕕 )、実際のページ表示( 💿 )、 編集( 💉 )、コピー( 🌓 )、削除( 前 )になります。

| アクション     |  |
|-----------|--|
| 🕕 ④ 🖋 🗘 🗓 |  |

## ②ブログ記事の新規作成

記事を新規作成します。各入力項目は以下の通り です。

#### タイトル

記事のタイトルを255文字以内で入力します。

| タイトル 🔗                        |                                                                                                    | 0 / 255 |
|-------------------------------|----------------------------------------------------------------------------------------------------|---------|
| bテゴリー                         | 指定しない ▼ 新しいカテゴリを追加                                                                                                    |         |
| アイキャッチ画像                      | ファイルを選択)選択されていません                                                                                                    |         |
| 現要                            |                                                                                                    |         |
|                               |                                                                                                    |         |
| BU # # ■ ± ±                  | i) (ii: -) (j) (A- (ii: -) (ii: -) (ii: |         |
|                               | בע און אין אין אין אין אין אין אין אין אין אי                                                                                                    |         |
| <u>₿₩ #₩₩₹</u> 3              | ] [ ## - •] [ ♥- •] [ ▲• @•   ● = [ ■ ] [ ¥ = ] [ ¥ = ] [ ♥- 3 ]                                                                                                    |         |
| BUHHHEES<br>x<br>X Cometer BI | [ m , ] ( y ] <u>A</u> · <b>O</b> ·   ∞ ⊲ ⊡ <b>D</b> ] [X <u>D</u> y - x]<br>( U 5   J: :: ⊲ + 11 <b>E</b> ≥ ± ■ ⊙ ⊞ =]                                                                                                    |         |
| <u> 日 U   二 二 他 金 3</u>       | I U S   # # * * * * E E E ■ © E =<br>2x> b → (* - * * * * * * * * * * * * * * * * *                                                                                                    |         |

#### カテゴリー

この記事を含めるカテゴリを選択できます。カテゴリは、後述の「ブ ログカテゴリの管理」で作成できますが、右図のボタンをクリッ クすることでも、簡単に追加できます。

新しいカテゴリを追加

#### アイキャッチ画像

記事に使用するアイキャッチ画像を登録します。アイキャッチ画像は、その記事を象徴するような画像、また はバナーが用意されることが多く、一般的には記事の冒頭に挿入されます(デザインによります)。 ただし、デザイン段階でアイキャッチ画像が外されていることがあります。その場合は、画像を登録しても、 表示されません。

#### 概要

記事の概要を入力します。前述の「ブログ管理」で使わない設定になっていれば、表示されません。

#### 本文

記事本文を入力します。エディタの使い方は前述の「エディタの使い方」をご覧ください。

#### タグ

タグとは記事を分類する印のようなもので、カテゴリが1記事1カテゴリまでなのに対して、タグは1記事に複数紐 付ける事ができます。例えば「新製品」というタグを作れば、ホームページの閲覧者は、そのタグが紐づけされた記 事だけを一覧表示させることが出来ます。

#### 公開状態

記事の公開状態を選択できます。非公開にすると記事が表示されなくなります。また、公開する場合でも公開 期間を設定できます。期間を指定せず、ずっと公開しておきたい場合は、日付入力欄を空欄にしておいて下さい。

#### 作成者

記事の作成者情報です。デザインによっては、作成者がブログ記事と共に表示されることがあります。

#### 投稿日時

記事の作成日を調整できます。

#### ③ブログ記事の編集

作成したブログ記事を編集できます。入力項目は新規登録と変わりません。

#### ④ブログ記事の削除

作成したブログ記事を削除できます。削除は記事の一覧画面で削除ボタン( **前** )をクリックするか、編集 画面の最下部から削除できます。

## ሰ ブログタグの管理

#### ①タグの一覧

タグとは記事と関連するキーワードのことで、ブログを投稿する際に、記事とタグを結びつけることができま す。カテゴリのような使い方が出来ますが、カテゴリと違って、複数のタグを1つの記事に結びつけることが 出来ます。

ここでは、現在登録されているタグの一覧が表 示されており、新規登録、編集( 💉 )また は削除( 🧰 )を行うことが出来ます。

| タグ一覧●新規追加 |      |          |             | 🖬 お気に入りに追加 🛛 🔒 制限 |
|-----------|------|----------|-------------|-------------------|
| ─括処理 ▼ 適用 |      |          |             | 1~1件/1件           |
| 一括選択      | ▼ No | ▲ プログタグ名 | ▲ 登録日 ▲ 更新日 | アクション             |
|           | 1    | 新製品      | 2016-08-12  | D 🗊               |

#### 2タグの新規登録

タグの登録は簡単で、タグ名を入力するだけで す。ここで登録すれば、記事を投稿する際に記 事投稿画面からタグを選択できるようになって います。

| 新規タグ登録    |    | 🖪 お気に入りに追加 | ▲ 制限 |
|-----------|----|------------|------|
| ブログタグ名 必須 |    |            |      |
|           | 保存 |            |      |

#### ③タグの編集

登録したタグ情報を編集します。入力項目は新規登録と同じです。

## ④タグの削除

登録したタグ情報を削除します。削除は一覧表示での削除ボタン( <u>前</u> )をクリックするか、編集ページ 最下部の削除ボタンで行います。

## 🔿 ブログカテゴリの管理

ブログ記事をジャンルごとに分類するためのカテゴリを管理します。

## ①カテゴリの一覧

現在登録されているカテゴリの一覧を表示します。

#### ツールメニュー

ツールメニューは下図の通りです。上部に「新規登録」と一括処理のためのメニューがあり、各項目の右側に 操作アイコンが並んでいます。アイコンは左から順番に、実際のページ表示( ④ )、編集( 💉 )、 削除( 🏛 )になります。

実際のページ確認は、そのカテゴリに含まれる記事の一覧ページが表示されます。

| 新着情報 カテゴ | リー覧 | ● 新規追加  |          | ■ お気に      | こ入りに追加 🛛 ヘルプ | ▲ 制限 |
|----------|-----|---------|----------|------------|--------------|------|
| 一括処理 ▼   | 適用  |         |          |            |              |      |
| 一括選択     | No  | カテゴリ名   | カテゴリタイトル | 登録日<br>更新日 | アクション        |      |
|          | 1   | release | プレスリリース  | 2016-08-12 | ۵ 🧳 🔟        |      |

#### ②カテゴリの新規作成

ブログの為のカテゴリを新規作成します。カテゴ リはブログ毎に作られますので、1つのカテゴリ を複数のブログで共有することは出来ません。

新規登録は以下の必要事項を入力し、保存するだ けです。

| カテゴリ名 必須                 |       | 0 |
|--------------------------|-------|---|
| カテゴリタイトル <mark>必須</mark> |       |   |
| 親カテゴリ                    | 指定しない |   |

#### カテゴリ名

URL に使われる名前で、基本的には英数字で入力します。日本語名を付けても、お使いのサーバー環境によって使えない事があります(安価なレンタルサーバーなどでの運用の場合、使えない事が多いかも知れません)。

#### カテゴリタイトル

ページに表示されるカテゴリの名前です。日本語が使えます。

#### 親カテゴリ

このカテゴリの上位階層を指定できます。そうすることで、カテゴリの複数階層構造を実現します。

## ③カテゴリの編集

登録したカテゴリ情報を編集します。入力項目は新規登録と同じです。

## ④カテゴリの削除

登録したカテゴリ情報を削除します。削除は一覧表示での削除ボタン( 前 )をクリックするか、編集ページ最下部の削除ボタンで行います。

## 🙆 コメントの管理

ブログ記事に寄せられた閲覧者からのコメントを管理できます。

## ①コメントの一覧

ブログ記事に対して、閲覧者からコメントが投稿されている場合、そのコメントを一覧表示します。コメント は公開 / 非公開を選ぶことができ、スパム(迷惑)コメントが、一般に公開されるのを防ぐことが出来ます。

なお、投稿されたメッセージを管理者が編集することはできません。

# 6.メールフォーム管理

このカテゴリでは、お問い合せフォームなどのに利用されるメールフォームの機能について、ご案内しています。

## 쓴 メールフォームとは?

メールフォームとは、ホームページを見ているユーザー(閲覧者)が、必要事項を入力して「送信」ボタンを 押すと、ホームページの管理者にメールが届く仕組みです。一般的に、お問い合せフォームなどで利用されて います。

baserCMSのメールフォームでは、複数メールフォームを設置する機能や、問合せ内容を管理画面上で一覧 表示する機能などが含まれている他、入力項目の内容を自由に変更することが出来ます。

## 쓴 メールフォームの管理

メールフォームは複数設置でき、メールフォーム毎にデザインを調節できます。複数設置ができることで、例 えば入力項目に違いのある2つ以上のフォーム(ex「資料請求」と「リクルート応募」など)をストレスなく 運用できます。

メールフォームの管理(作成・編集・削除)はコンテンツ管理から行います。

#### ①新規作成

コンテンツ管理から任意の場所にメールフォームを作成( 🖂 )します。新しくメールフォームが追加されたら、編集( 💉 )をクリックして編集画面に入ります。

編集画面に入ると、基本設定と一番下に「詳細設定」「オプション」「関連コンテンツ」「その他情報」が表示 されます。内容は前述の固定ページと変わりません。

| メールフォーム設定編集 |                                                                                                    | ■ お気に入りに追加      |        | ▲制限 |
|-------------|----------------------------------------------------------------------------------------------------|-----------------|--------|-----|
| URL 85      | ⑦ http://trial.baser     ⑤ http://trial.baser     ⑤ http://trial.baser     Ń fttp://trial.basercms.net/新しい_メールフォーム/ | rcms.net/新しい_メー | ・ルフォーム | / E |
| タイトル 必須     | 新しい メールフォーム                                                                                                    |                 |        |     |
| 公開状態 必須     | ● 公開 しない ○ 公開 する                                                                                                    |                 |        |     |
| 公開日時        | 開始日付                                                                                                    | 白 終了時間          |        | 0   |

#### メールフォーム説明文

メールフォームのページ上に表示される説明文です。(デザインによっては、表示されない場合があります。)

#### 送信先メールアドレス

メールフォームからの情報を送信する先を設定できます。「管理者用アドレス」は、システム設定で設定され ているアドレスになります。

#### 送信先名

自動で送られるメールの送信者が誰なのかをここで設定できます。

#### 自動返信メール 件名 [ユーザー宛]

ユーザーに自動で送られるメールの件名を設定できます。

#### 自動返信メール 件名 [管理者宛]

管理者に自動で送られるメールの件名を設定できます。

#### リダイレクト URL

メールフォームの送信完了画面から、自動でページ遷移を行う場合、遷移先のページ URL を指定します。

#### 詳細設定

#### <u>フォーム受付期間</u>

メールフォームの有効期間を設定できます。期間外になるとメールフォームが表示されなくなります。

#### <u>データベース保存</u>

メールフォームから送信された内容を、データベースに保存するかどうかを設定できます。デフォ ルトでは保存する設定になっており、管理画面上から送信内容を確認することができます。

#### <u>イメージ認証</u>

スパム(迷惑送信)防止策の一つで、コメント投稿時に、画像に書かれた文字 (ひらがな)を入力してもらう機能です。スパムの多くが外国製の自動投稿プ ログラムのため、正しいひらがな(日本語)を入力しないと投稿出来なくする ことで、スパムを防ぐ事ができます。

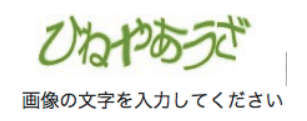

#### <u>SSL 通信</u>

このメールフォームが利用される際に暗号化通信を行うかどうかの設定です。事前に SSL が利用できる 環境にしてある必要があり、さらにシステム設定で SSL 通信用の URL が設定されている事が条件です。

#### BCC 用送信先メールアドレス

管理者宛のメールアドレスを、BCC を指定して複数の相手に送ることができます。複数のメールアドレス を指定するためには、アドレスをカンマ(,)で区切って記述します。

#### <u>ウィジェットエリア</u>

ウィジェットとは、1つ1つが独立して機能を提供するパーツのことで、例えばブログなら「カレンダー」「カ テゴリー覧」などが挙げられます。これらのパーツを表示する部分をウィジェットエリアと呼び、自由に並 び替えたり、追加したりできます。ウィジェットの設定は「ウィジェット管理機能」で行います。ここでは、 そこで設定したウィジェットエリアのうち、どれを使用するかを選択できます。

#### <u>メールフォームテンプレート名</u>

メール本文の内容を変更できます。ただし、ユーザーの入力内容を表示する部分などは、プログラム (PHP) での記述になります。

#### <u>送信メールテンプレート名</u>

送信するメールのテンプレートを指定します。「編集する」からテンプレートの内容を編集する事ができます。

#### 2削除

メールフォームを削除します。削除は一覧の削除ボタン( <u>前</u> )か、編集画面の最下部にある削除ボタンを 実行します。

#### ③コピー

同じようなメールフォームを作成する際、入力項目ごと全てをコピーしてくれる機能です。コンテンツ管理 からコピー ( **し** )を選択します。

## 🗥 メールフィールド(入力項目)の管理

メールフォームの入力項目等を管理できます。

#### ツールメニュー

フォーム内容のツールメニューは右図の通りです。上部に「新規登録」と一括処理のためのメニュー、「並べ替え」 のためのメニューがあり、各項目の右側に各機能の操作アイコンが並んでいます。アイコンは左から順番に、 公開設定( )、編集( )、コピー( )、削除( )になります。

| 8問い合わせ メールフ                           | л —J | <b>レド一覧</b> ● 新規フ | ィールド追加 |       |    | ■ お気に,     | 入りに追加 🥝 ヘルプ 🔒 制附 |
|---------------------------------------|------|-------------------|--------|-------|----|------------|------------------|
| ───────────────────────────────────── |      |                   |        |       |    |            |                  |
| JILAY                                 |      |                   |        |       |    |            |                  |
| ── 一括選択 ↓ 並び替え                        | No   | フィールド名<br>項目名     | タイプ    | グループ名 | 必須 | 登録日<br>更新日 | アクション            |
|                                       | 1    | name_1<br>姓漢字     | テキスト   | name  | 0  | 2016-08-12 | • 🖋 🗘 🗓          |

#### ①新規作成

フォームの入力項目を作成するには、以下の必要 事項を入力して保存ボタンをクリックします。

#### フィールド名

プログラム内でも使われる入力項目(フィールド) の名前です。英数字で指定します。

#### 

#### 項目名

この項目が何なのか分かりやすく名前をつけます。日本語で入力できます。

#### タイプ

入力項目の種類を以下の中から選択できます。

①テキスト、②テキストエリア、③ラジオボタン、④セレクトボックス、⑤Eメール、
⑥マルチチェックボックス、⑦自動補完郵便番号、⑧都道府県リスト、⑨和暦日付、
⑩カレンダー、①電話番号、⑫パスワード、 ⑬隠しフィールド

#### **①テキスト**

改行のできない入力項目です。氏名の入力などによく使われます。

#### **②テキストエリア**

改行できる力項目です。備考欄など、文章量が多く入る項目によく使われます。

#### ③ ラジオボタン

複数の選択肢から、1つだけを選ぶ入力項目です。性別の選択などによく使われます。選択肢の作り方は 後述します。

#### ④セレクトボックス

複数の選択肢から、1 つだけを選ぶ入力項目です。ラジオボタンと違い、普段は選択肢が隠れていて、プルダ ウンで表示されるようになっています。選択肢が多い場合などに使われます。選択肢の作り方は後述しま す。

#### **⑤Eメール**

上述①の「テキスト」と形は似ていますが、Eメールを選択しておけば、内容が送信された際、Eメールの項目に入力されたアドレスにあてて、確認メールが自動で送信されます。

#### ⑥マルチチェックボックス

複数選択肢から複数選択をすることが可能な入力項目で、何も選ばない事もできます。選択肢の作り方は 後述します。

#### ⑦ファイル

ファイルを送信する為のフィールドです。ユーザーは自分の PC 等から送信したいファイルを選択することが出来ます。

#### ⑧自動補完郵便番号

郵便番号を入力すると、都道府県市町村を自動保管してくれる入力項目です。単体では使用せず、都道府 県リスト、都道府県以下の住所を書くためのフィールド(テキスト)と一緒に使用します。

この「自動補完郵便番号」を選択すると、設定項目内に「選択リスト」という項目が表示されます。そこ に都道府県リストのフィールド名(図では address\_1)と、住所の入力フォールド(図では address\_2) を指定します。

選択リスト

address\_1|address\_2

#### ⑨都道府県リスト

セレクトボックス方式で、都道府県をリスト表示します。

#### 10和暦日付

西暦ではなく和暦で日付選択を行えるようにする入力項目です。

#### ①カレンダー

日付の入力時にカレンダーを出力し、選びやすくする入力項目です。

#### 12電話番号

スマホで入力する際、入力モードがテンキーになります。ブラウザの挙動に依存します。

#### 13パスワード

入力されたテキストは、ブラウザ上ではアスタリスク(\*)などに置き換えられて表示されます。

#### 14隠しフィールド

ページ上には表示せず、ユーザー側に入力行為も求めません。他の入力タイプからみると、少し特殊な場 面での利用になります。通常、使うことは少ないかも知れません。

#### 項目見出し

実際のページ上に表示される項目の見出しです。日本語で入力できます。

#### 必須マーク

チェックを入れると、項目見出しの横に必須マーク(※)を自動で出力します。(ただし、空欄でエラー を表示させるためには、後述の入力チェックを設定する必要があります)

#### 入力チェック

チェックする種類を選んで、送信時に間違っていないか確認をします。

#### ①必須入力

空欄であればエラーを表示します。

#### ②Eメールチェック(入力必須)

メールアドレスのルールに沿っているかどうかを確認します。ただし、過去に日本国内の携帯キャリアの一 部で、ルールに沿わないメールアドレスを発行していた事があり、そうしたアドレスを入力された場合、使 えるアドレスであってもエラーになってしまいます。

#### ③数値チェック

入力された内容が数値であるかどうかをチェックします。数字ではない文字列が入っている場合などはエ ラーになります。

#### ④数値チェック(入力必須)

入力された内容が数値であるかどうかをチェックするとともに、必須入力として空欄の場合もエラーを表示させます。

#### 注意書き

入力項目と合わせて表示される注意書きです。HTML が使用できます。

#### 前見出し

入力項目の直前に表示する文章です。例えば郵便番号を入力してもらう際、ここに「〒」と入れておけば、入 カフォームの直前に「〒」が表示されます。

#### 後見出し

入力項目の直後に表示する文章です。

#### 説明文

入力項目の説明を入力します。表示場所はデザインによります。一般的には入力項目の前になることが多いよ うです。

#### 選択リスト

ラジオボタン、セレクトボックス、マルチチェックボックスの選択肢を作成します。選択肢として表示したい 文字列を入力し「 | 」で区切ります。

下図の例では、「資料請求」「お問い合せ」「その他」という3つの選択肢を生成しています。

選択リスト

資料請求|お問い合わせ|その他

0

#### 表示サイズ

横幅を指定します。単位は半角文字数ですが、あくまでも目安です。フォントによって文字の幅が違うことや、 同じフォント内でも、文字毎に幅が違う場合があるためです。

#### 最大値

入力文字の最大値を設定します。

#### 詳細設定

#### 拡張入力チェック

基本設定より複雑な入力チェックを行います。

#### ①Eメール比較チェック

2つのテキストタイプの入力フォームに対して、内容が一致するかどうかの確認を行います。一致するか どうかの比較をするには、どれとどれが比較対象であるのかを明示する必要性があることから、比較した い複数のフィールドを「グループ」としてまとめる事が求められます。そして、そのグループ内のフィー ルド同士を比較し、一致しなければエラーを表示させるというのが、このチェック方法の仕様です。

#### ②グループチェック

複数のフィールドをグループでくくった場合に、まとめて入力チェックをかける事ができます。例えば、 住所を入力させる場合、「郵便番号」「都道府県」「市町村」「建物マンション名」という4つのフィールド を「address」グループとした場合に、どれか一つでも空欄であれば、「address」グループとしてエラー を出すというような事です。

#### ③チェックボックス未入力チェック

本来、未選択で送信可能なマルチチェックボックスに対し、選択肢が一つも「チェックされていない」場 合にエラーを表示します。

#### ④日付チェック

日付の内容を確認します。日付のフォームは「年」「月」「日」に分かれているため、全てに入力があるか どうかを、まとめてチェックします。

#### ⑤ファイルアップロードサイズ制限

アップロードするファイルのサイズを制限できます。オプション項目に、上限となるサイズを次の形式の ように | 区切りで入力します。「maxFileSize|10(単位:MB)」

| オプション | maxFileSize 10 |
|-------|----------------|
|       |                |

#### ⑥ファイル拡張子チェック

アップロードするファイルの種類を制限できます。オプション項目に、ップロードを許可する拡張子を次の形式のように | 区切りで入力します。「fileExt[jpg,pdf」 (PDF と JPEG を許可)

| オプション | fileExt[jpg,pdf |
|-------|-----------------|
| ,     |                 |

#### ⑦全角カタカナチェック

半角カナが混じっていないかを確認します。

#### グループ名

グループ化する際に使用するグループ名を入力します。

#### グループ入力チェック

グループ化して確認を行いたい場合など(Eメール比較、グループチェック)、チェックを行うグループ名を 入力します。

#### クラス名

入力フォームに対して HTML 上のクラス名を付与します。

#### 初期値

入力フォームに対して、入力前の初期値を設定できます。ここに設定された内容が、初期値として最初から フォームに入った状態になります。

#### 自動変換

「半角変換」を選択すると、メールフォームから受け付けた内容に「全角英数字」が含まれていた場合、半角 に変換します。

#### 利用状態

この入力項目を使うかどうかを設定します。

#### メール送信

この入力項目から送信された内容を確認メール等に記載するかどうかを選択します。

#### 2編集

登録してある入力項目を編集できます。入力内容は登録時と変わりません。

#### ③削除

登録してある入力項目を削除できます。削除は一覧の削除ボタン( 🔟 )か、編集画面の最下部にある削除 ボタンをクリックします。

## 🔴 その他の機能

#### ①メールプラグイン基本設定

#### メールプラグイン基本設定

全てのメールフォームに共通する、サイトの署名などを 記述できます。ここで入力された内容は、確認メールな どの送信時に、メールに記載されます。

| 署名:WEBサイト名   | baserCMS - Based Website Development | 0 |
|--------------|--------------------------------------|---|
| 署名:WEBサイトURL | http://basercms.net/                 | 8 |
| 署名:Eメール      | info@basercms.net                    | 0 |
| 署名:電話番号      |                                      | 0 |
| 署名:FAX番号     |                                      | 0 |

#### ②受信メール一覧(CSV ダウンロード)

メールフォームから受け付けた内容は、管理画面から一覧で表示することが出来ます。また、それらの内容を CSV でダウンロードすることも出来ます。ダウンロードする CSV の文字コードを UTF-8 と SJIS から選択で きます。通常は UFT-8 で構いません。古いエクセルなどで開きたい場合は SJIS を選択します。

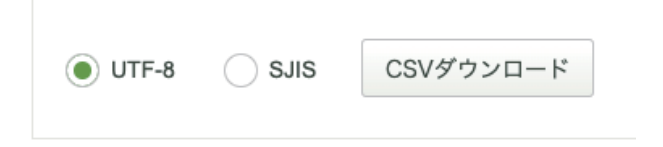

# 7. ユーザー管理機能

このカテゴリでは、管理画面にログイン出来るユーザーを管理する、ユーザー管理機能についてご案内しています。

## 🔿 ユーザーとは?

ここでいうユーザーとは、管理画面にアクセスし、何かしらの行為をする管理者のことです。ユーザーはそれ ぞれにログイン ID とパスワードを持ち、各ユーザーはユーザーグループと呼ばれる枠組みの中活動できます。 ユーザーグループは、グループ毎に利用できる管理機能に制限があり、必要な人が必要な機能だけを触れる用 に設定できます。

例えば、システム設定などが可能な「システム管理者」グループと、ブログ投稿だけが出来る「ブログ編集者」 グループに分けることによって、ブログ編集だけのユーザーが、うっかりシステム設定を変更するなどといっ た事がないように出来ます。

## 🙆 ユーザーの管理

管理画面にログインできるユーザーを管理していきます。

## ①ユーザー 一覧

現在、登録されているユーザーの一覧を表示できます。

#### ツールメニュー

ユーザー管理のツールメニューは下図の通りです。上部に「新規登録」があり、各項目の右側に操作アイコンが並んでいます。アイコンは左から順番に、編集( 🧪 )、削除( 前 )、ログイン( 🔶 )になります。

## ②ユーザーの新規登録

ユーザーを新規で登録します。以下の入力項目を入力して、保存します。

#### アカウント名

そのユーザーがログインする時に使うログイン ID です。半角英数で入力します。

#### 名前

ユーザーの姓名を登録します。名の方は省略でき、姓だけで登録できます。

#### ニックネーム

ユーザーのニックネームを設定できます。ニックネームがあるばあい、管理画面上での表記はニックネームが 優先され、ない場合はアカウント名が表示に利用されます。

#### グループ

ユーザーが所属するユーザーグループを選択できます。ユーザーグループと、その管理権限の設定は、後述の ユーザーグループ管理で行います。

#### Eメール

ユーザーのメールアドレスを設定します。設定しておくと、パスワードを忘れた場合などに便利です。

#### パスワード

ユーザーのパスワードを設定します。最低6文字以上で、日本語は使えません。半角英数とハイフン、アンダー スコアで入力します。

#### ③ユーザー情報の編集

既に登録済みのユーザー情報を編集できます。入力項目は、新規登録と変わりません。

#### ④ユーザーの削除

ユーザーを削除します。削除は一覧の削除ボタン( 前)か、編集画面の最下部にある削除ボタンを実行します。

## 쓴 ユーザーグループの管理

管理画面にログインできるユーザーグループを管理していきます。

#### ツールメニュー

ユーザー管理のツールメニューは右図の通りです。上部に「新規登録」があり、各項目の右側に操作アイコン が並んでいます。アイコンは左から順番に、制限( 🎴 )、編集( 💉 )、 コピー( 🕕 )、 削除( 🧰 )になります。

#### ①アクセス制限の一覧

制限の一覧が表示されているページでは、現在、指定されている制限(ルール)の状態がわかります。なお、 上から順番に適用されていき、相反するルールが設定されていた場合、新しいもの(下にあるもの)で上書き されます。(「並び替え」で並び替えることができます。)

| サイト運営 アクセス制 | 限設 | 定一覧 ○ 新規追加         |      | 日 お気にノ     | くりに追加  ヘルプ 📊 | ▲ 制限 |
|-------------|----|--------------------|------|------------|--------------|------|
| ─括処理 ▼ 適用   |    |                    |      |            |              |      |
| ──括選択 ↓並び替え | No | ルール名<br>URL設定      | アクセス | 登録日<br>更新日 | アクション        |      |
|             | 1  | システム管理<br>/admin/* | ×    | 2015-09-30 | • 🖉 🖒 🗓      |      |

#### ②制限の新規登録

ユーザーがアクセスできる機能(ページ)を、その URL で指定し、制限(ルール適用)をかけていきます。

#### ルール名

管理画面で分かりやすく表示するための名称です。日本語が使えます。

#### URL 設定

制限のルールを適用したい機能のURLを設定します。アスタリスク(\*)をワイルドカードとして使用できます。

#### アクセス

上記の URL にアクセスできるかどうかを設定します。

#### 利用状態

有効にするかどうかを設定できます。

#### ③制限の編集

既存のアクセス制限を編集できます。入力項目は新規登録と同じです。

#### ④制限の削除

制限を削除します。削除は一覧の削除ボタン( 前 )か、編集画面の最下部にある削除ボタンを実行します。

どとして

#### 制限のかけ方

ユーザーグループのアクセス制限で、ポイントになるのは「URL 設定」で使える、ワイルドカード(\*)と、「アクセス」で選択できる「可 / 不可」の取扱です。

例えば、ワイルドカードを使って、ある機能全体に制限(アクセス「不可」)をかけておき、次 に新しいルールを作り、一部許可したい機能(URL)にだけ「可」とすれば、必要な機能だけを 許可できます。逆に一部だけ禁止したい時は、一部の URL だけ「不可」とすれば OK です。

# 8. ウィジェットエリア

ここではウィジェット機能の管理について、ご案内しています。

## 쓴 ウィジェットとは?

ウィジェットとは、ある特定の機能をもった表示用のパーツの事で、例えば「ブログのカレンダー表示ウィ ジェット」などが挙げられます。ウィジェットは、ウィジェットエリア内に登録することで利用できるように なり、レイアウトテンプレートで該当のウィジェットエリアを呼び出すことで表示されます。

なお、ウィジェットには baserCMS が標準で用意しているものと、プラグインのインストールで利用できる ようになるものがあります。

## 쓴 ウィジェットエリアの管理

ウィジェットを利用するためのエリアを管理します。登録・編集・削除が可能です。

#### ①ウィジェットエリアの一覧

#### ツールメニュー

ツールメニューは下図の通りです。上部に「新規登録」があり、項目右側に各機能の操作アイコンが並んでいます。アイコンは左から順番に、編集( 🧪 )、削除( 🧰 )になります。

| ウィジェットエリ | ノア一覧 | ● 新規追加     |           | 🖿 お気に入りに通                | 🗈 🎦 ヘルプ 🔒 制限         |
|----------|------|------------|-----------|--------------------------|----------------------|
| ─括処理 ▼   | 適用   |            |           | 表示件藝                     | 文 10   20   50   100 |
| 一括選択     | No   | ウィジェットエリア名 | 登録ウィジェット数 | 登録日<br>更新日               | アクション                |
|          | 1    | 標準サイドバー    | 3         | 2015-06-26<br>2015-06-27 | D 🗊                  |
|          | 2    | ブログサイドバー   | 6         | 2015-06-26<br>2015-06-27 | D 🗊                  |
|          |      |            |           |                          |                      |

## **②ウィジェットエリアの新規登録**

ウィジェットを利用するためのエリアを新規登録します。入力項目は以下の通りです。

#### ウィジェットエリア名

このウィジェットエリアの名前を登録します。日本語が使えます。

#### ③ウィジェットエリアの編集(ウィジェットの登録)

既に登録されているウィジェットエリアの編集ができます。ウィジェットをエリアに登録する作業もここで行います。入力項目は以下の通りです。

| ウィジェットエリア編集                               | 🖬 お気に入りに追加 🛛 � ヘルプ 🔒 制限 |
|-------------------------------------------|-------------------------|
| ウィジェットエリア名 標準サイドパー                        | エリア名を保存する               |
| 利用できるウィジェット                               | 利用中のウィジェット              |
| コアウィジェット                                  | ローカルナビゲーション1 設定 削除      |
| ローカルナビゲーション                               | サイト内検索 設定 削除            |
| ページ機能で作成されたページで同一カテゴリ内<br>のタイトルリストを表示します。 | <b>リンク</b> 設定 削除        |

画面の左側が「利用できるウィジェット」、右側が「利用中のウィジェット」になります。左側のウィジェットの中から、使いたいものを右側にドラッグ&ドロップで移動させると、そのウィジェットが登録され、利用できるようになります。ウィジェットには幾つかの種類があります。

#### コアウィジェット

#### ローカルナビゲーション

固定ページ管理機能で作成されたページで、同一カテゴリ内にあるページの一覧を表示します。

#### PHP テンプレート

PHP コードが書かれたテンプレートの読み込みが行えます。

#### サイト内検索

サイト内検索フォームを表示します。

#### テキスト

テキストや HTML の入力ができます。JavaScript の入力も可能です。

#### ブログウィジェット

#### ブログ投稿者一覧

ブログの投稿者一覧を表示します。

#### ブログカレンダー

ブログのカレンダーを表示します。

#### カテゴリー一覧

ブログのカテゴリー一覧を表示します。

#### 月別アーカイブ一覧

ブログの月別アーカイブー一覧を表示します。表示件数の設定、記事数表示の有無を指定できます。

#### 最近の投稿

ブログの最近の投稿を表示します。表示件数などを設定できます。

#### ブログタグ一覧

ブログのタグ一覧を表示します。

#### 年別アーカイブ一覧

ブログの年別アーカイブー一覧を表示します。表示件数の設定、記事数表示の有無を指定できます。

## ④ウィジェットエリアの削除

一覧表示で削除ボタンをクリック( 前 )します。

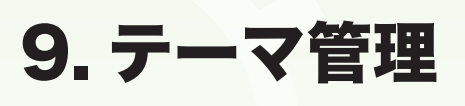

ここではホームページのデザインを簡単に切り替えることが出来るテーマ機能の管理について、ご案内していま す。

## 쓴 テーマとは?

テーマとは、ホームページのフロント側(一般ユーザーに見られる側)デザインを1つにまとめたファイル群 で、テーマを切り替えることで、簡単にフロント側のデザインを切り替えることができます。

多くの場合、baserCMS を利用したホームページのデザインはテーマとして制作されていますので、別のテーマに切り替えれば、ホームページのデザインが変わるはずです。しかしその際には、会社のロゴマーク等の変えてほしくない情報も、まとめて切り替わってしまいますので、注意が必要です。

## 💮 テーマの管理

テーマは所有しているテーマと、baser マーケットから取得するテーマとがあります。また、baser マーケット以外の場所でも、テーマを取得することができます。しかし、テーマによっては、最新の baserCMS に対応していないものもありますので、対応バージョンが明記されている baser マーケットから取得する方が安心です。

## ①テーマー覧(所有テーマ)

#### 現在のテーマ

現在設定されているテーマの情報が表示されます。操作アイコンとして管理( 🌓 )、編集( 🧪 )、コピー( 🌓 )が選択できます。

所有テーマ baserマーケット

現在のテーマ

#### 管理

テーマ内のファイルを管理・編集できます。ファイ ルの編集には PHP や HTML、CSS の知識が必要で す。

| bc_sample レイアウトテンフ                                                          | レート一覧                                       |                  | □ お気に入りに追加    | ロヘルプ    | ▲制限 |
|-----------------------------------------------------------------------------|---------------------------------------------|------------------|---------------|---------|-----|
| bc_sample テーマ管理メニュー<br>・レイアウトー覧 ・エレメントー覧                                    | <ul> <li>Eメール一覧</li> <li>コンテンツー覧</li> </ul> | ・CSS一覧 ・イメージ一覧 ・ | Javascript 一覧 |         |     |
| 現在の位置:/app/webroot/theme/bc<br>一括処理 マ 適用                                    | :_sample/Layouts/                           |                  | 表示件数 10       | 20   50 | 100 |
| 一括選択 フォルダ名/テーマ                                                              | ファイル名                                       | 70               | ション           |         |     |
| smartphone/                                                                 |                                             | C                | d 🗊           |         |     |
| default.php                                                                 |                                             | C                | III           |         |     |
| <ul> <li>ファイルを選択 選択されていません</li> <li>○ ■ フォルダ新規作成</li> <li>○ □ ファ</li> </ul> | イル新規作成                                      |                  |               |         |     |

テーマファイルの管理に入ると、レイアウト一覧や エレメントー覧など、テーマを構成するファイル群 へのリンクが出てきます。必要に応じて、それらの ファイルを編集してください。

| ファイル名 必須 | default                | . php 😮 |
|----------|------------------------|---------|
| 内容       | php<br /**             |         |
|          | * レイアウト<br>* 呼出箇所:全ページ |         |

#### 編集

テーマに関する情報を編集することが出来ます。入力項目は以下の通りです。

#### テーマ名

このテーマの名称を入力します。半角英数字のみで設定します。

#### <u>タイトル</u>

このテーマのタイトルを入力します。日本語が使用できます。

#### <u>説明</u>

このテーマの説明文を入力できます。

#### 制作者

このテーマの制作者を入力できます。

#### URL

このテーマの制作者やサポートサイトの URL を設定します。

#### コピー

テーマをコピーします。あるテーマをベースにしてカスタマイズする際など、元のテーマは残しておいて、コ ピーしたものをカスタマイズすると便利です。

#### 現在のテーマ以外

現在のテーマの下の方に、適用されているテーマ以外のテーマも表示され、前述の3つのボタンに加えて、適 用ボタン( 🔽 )、削除ボタン( 🧰 )が表示されています。

#### 適用

テーマを適用します。適用後は、そのテーマが「現在のテーマ」となります。

#### 削除

テーマを削除します。なお、「現在のテーマ」を削除したい場合は、一度、別のテーマを適用してください。

# <section-header><section-header><complex-block><complex-block><complex-block><complex-block><complex-block><complex-block><complex-block><complex-block>

baser マーケットとは、baserCMS 用のテーマやプラグインを取得できるマーケットサイトのことです。テー マやプラグインには有料のものと無料のものとがあり、上図のテーマ管理から、購入ページへリンクしていま す。取得したテーマは、次項で説明する「テーマの新規登録」でサーバーにアップロードできます。

#### ③テーマの新規登録

②テーマー覧(baser マーケット)

お客様がお使いの PC に保存されているテーマファイル (zip 形式) をサーバーにアップロードできます。テー マファイルは zip 形式で圧縮されている必要があり、そのままアップロードすれば、自動で解凍されるように なっています。上手くアップロードできると、アップロードしたテーマが、テーマー覧に表示されるようにな ります。

## ④テーマ設定

テーマの設定を行います。ここで設定できるのは、テーマのメインカラーやサブカラーなどの色指定と、トッ プページで使われるメイン画像です。

(テーマ設定機能に対応していないテーマでは、ここでの設定が無視されます。)

## ⑤コアテンプレート確認

baserCMS のコア部分に存在するテンプレートファイルを参照し、 現在のテーマ内にコピーする事ができます。ここでは、インストー ルされているプラグイン用のテンプレートなども表示されます。

現在のテーマにコピー

## ⑥テーマ用初期データダウンロード

現在のテーマの内容を、テーマの「初期用データ」としてダウンロードできます。開発者向けの機能になりま すので、お客様がご利用になる機会は少ないかも知れません。

## ⑦データリセット(初期化)

テーマに初期データが存在する場合に、今までのデータをリセットして初期データをセットしなおします。それまでのデータが消えてしまいますので、慎重に作業を行って下さい。

# 10. プラグイン管理

ここではホームページに機能追加を行うことが出来るプラグイン機能の管理について、ご案内しています。

## 🔿 プラグインとは?

プラグインとは、baserCMS が標準では搭載していない機能を追加して、使えるようにする仕組みの事です。 baserCMS では、ブログやメールフォームなどもプラグインで提供されています。プラグインは公式マーケッ トサイト「baser マーケット」や、開発者個人のブログなどで取得できます。(baserCMS のバージョンによっ て動かないものもあります。対応バージョンを確認できる baser マーケットの方が安心でしょう。)

## 🙆 プラグインの管理

プラグインは所有しているものと、baser マーケットから新たに取得するものとがあります。

## ①プラグイン一覧(所有プラグイン)

#### ツールメニュー

プラグインのツールメニューには、インストールアイコン( 📩 )、 管理アイコン( 立 )、停止アイコン( 🕕 )があります。

baserマーケット

#### インストール

新しく取得したプラグインや、一度停止したプラグインを baserCMS で利用できるようにします。インス トールボタンをクリックすると、インストール画面が表示されます。画面の指示に従って、インストールを 進めて下さい。

#### 管理

プラグインの設定画面に入ります。プラグインによって管理できる項目や内容は異なります。

#### 停止

プラグインの機能を停止させます。停止しただけでは、プラグインの設定内容等は削除されませんが、機能が 止まりますので、慎重に作業を行って下さい。

## ②プラグイン一覧(baser マーケット)

| 所有プ | ラグイン baser                      | マーケット  |                                                                                                    |               |                          |
|-----|---------------------------------|--------|----------------------------------------------------------------------------------------------------|---------------|--------------------------|
|     | プラグイン名                          | バージョン  | 説明                                                                                                    | 開発者           | 登録日<br>更新日               |
| *   | 公開承認ワーク<br>フロー(4系)              | 4.3.0  | Webページの公開の際、事前に管理者の承認を受けたWebページし<br>か公開させたくない場合に、このプラグインを利用するとシンプルな<br>ワークフローを実現することができます。                                                                      | キャッチアップ       | 2018-02-02<br>2020-01-10 |
| 7   | 公開承認ワーク<br>フロー(継続サ<br>ポート付)(4系) | 4.3.0  | Webページの公開の際、事前に管理者の承認を受けたWebページし<br>か公開させたくない場合に、このプラグインを利用するとシンプルな<br>ワークフローを実現することができます。                                                                      | キャッチアップ       | 2018-03-21<br>2020-01-10 |
| Ł   | BurgerEditor<br>Limited Editon  | 2.21.1 | BurgerEditorの機能限定無料版です。                                                                                                    | 株式会社ディーゼ<br>口 | 2014-03-31<br>2019-09-13 |
| J.  | BurgerEditor                    | 2.21.1 | BurgerEditorはコンテンツブロックをボタンひとつで簡単に追加・編<br>集することができます。 ブロックごとのデザインはあらかじめ調整<br>済みなので、テキストの回り込みや画像の間隔などの調整は不要で<br>す。更新にかかる負担を格段に抑えることができます。レスポンシブ<br>デザインにも対応しています。 | 株式会社ディーゼ<br>口 | 2014-07-07<br>2019-09-13 |

公式マーケットサイト「baser マーケット」からプラグインを取得できます。取得したプラグインは、 baserCMS の規定のフォルダ内に設置してください(下記参照)。自動的に所有プラグインの一覧に登録され ます。

## ③取得したプラグインの設置

新たに取得したプラグインを baserCMS 内に設置します。FTP ソフト等を用いて作業しますので、お客様ご 自身での作業が難しい場合は、ホームページを制作した制作業者までお問い合せ下さい。

(baserCMS のインストール先)/app/Plugin/

上の場所に設置されたプラグインは、管理画面からインストール(有効)にすることで、使用できるようになります。

## 11. サイト基本設定

このカテゴリでは、お客様のホームページを動かしている baserCMS のシステム管理について、ご案内しています。

## 💮 サイト基本設定とは?

システム管理とは、サイト全体に関わる設定項目を中心とした管理機能です。サイトの名前や説明文といった 基本的なものから、メールサーバーの指定といったものまで幅広く設定が可能です。

しかし、色々な基本的な設定を変更できるぶんだけ、設定ミスがあるとサイト全体に影響を及ぼしてしまいま す。設定を変更する際は慎重に行って下さい。

## 🔆 基本項目

お客様のホームページの基本的な設定を行います。設定項目は以下の通りです。

#### 1. WEB サイト名

お客様のホームページの正式名を登録します。ここで登録された名前は、メールの送信元等の情報として利用 されます。

#### 2. WEB サイトタイトル

ホームページのフロント側(一般ユーザーに閲覧可能なページ側)のページタイトルとして利用されます。

#### 3. サイト基本キーワード

ホームページのフロント側で、ページのキーワードとして利用されます。キーワードは HTML ソース内での 利用となりページ上には表示されません。

#### 4. サイト基本説明文

ホームページのフロント側で、ページの説明文として利用されます。説明文は HTML ソース内での利用とな りページ上には表示されませんが、検索エンジンの検索結果で利用されることがあります。なお、固定ペー ジ等で、別途ページの説明文を入力した場合は、そちらが優先されます。

#### 5. 管理者メールアドレス

ホームページ管理者のメールアドレスを設定します。初期状態ではインストール時に登録したメールアドレ スが表示されています。

#### 6. Web サイト URL

お客様のホームページの URL を設定します。ここで設定された情報を利用するプラグインなどもあります ので、正確に入力します。また、SSL 証明書がインストールされている場合には、2 段目の [SSL] と書かれ た URL も設定します。

#### 7. 公開状態

サイトを一般に公開するかどうかを設定できます。「メンテナンス」モードにすると、一般ユーザーにはサイトが閲覧できず、「メンテナンス中」というメッセージが表示されるようになります(管理画面にログインしているユーザーには、通常通りページが表示されます)。ただし、後述の「15. 制作・開発モード」が「デバッグモード」になっていると、「メンテナンス」の設定にしていても一般ユーザーにページが表示されてしまいます。

#### 8. 制作・開発モード

サイトの動作モードを選択できます。通常の運用中は「ノーマルモード」を選択します。「デバッグモード」 にすると、開発向けの動作モードとなり、そのレベルに合わせてエラー等の表示が行われるようになります。 なお、「インストールモード」は CMS の設定を初期化する時など、特殊な場合にのみ使用します。

#### 9. 標準ウィジェットエリア

ウィジェット管理で登録されたウィジェットエリアの中から、標準で使用するものを選択します。標準として 選択されたウィジェットエリアは、デフォルトのものとしてサイト内全般で利用されます。ただし、ホームペー ジの作り方によっては、そもそもウィジェットエリアを使用していない場合も多く、その場合、この設定にあ まり意味はありません。ウィジェットを使用しているかどうかは、お客様のホームページを制作した制作者ま でお問い合せ下さい。

#### 管理画面設定

#### 10. 管理画面 SSL 設定

管理画面へのアクセス時に SSL 暗号化通信を利用します。この設定によりセキュリティが向上しますが、事前に SSL 証明書のインストールと、前述「9.Web サイト URL」の [SSL] 設定が必要です。

#### 11. 管理画面テーマ

新管理画面・旧管理画面の2テーマの中から選択できます。

- ・admin-third:新管理画面テーマ(var4.2.0~から実装)
- ・admin-second:旧管理画面テーマ(var4系から実装)

#### 12. 初期一覧件数

管理画面で表示される各種一覧表示について、1ページに何件表示するかを設定できます。ただし、あくまで も初期設定ですので、各一覧ページ内の「表示数」で選択した数が優先されます。

#### 13. ログインページのクレジット表示

管理画面のログインページでは CMS の開発者名が表示されます。この表示を非表示にすることが出来ます。

#### 14. サイドバーのバナー表示

管理画面の左側に表示される、「baserMarket(ベーサーマーケット)」と「baserMagazine(ベーサーマガ ジン)」へのリンクバナーを非表示にできます。

#### 外部サービス設定

#### 15. GoogleMaps 住所

ここに登録された住所情報を元に GoogleMap の地図を生成します。ただし、GoogleMap の地図があれば、 必ず使用されているかというと、そうではありません。地図の使用用途によって、使われない場合もありま すので、使用しているかどうかを判断したい場合は、制作者までお問い合せ下さい。

#### 16. Google Analytics トラッキング ID

ホームページのアクセス解析サービス「GoogleAnalytics」の利用時に、「UA-」で始まる ID を入力します。 ただし、この項目が入力されていても、すぐにアクセス解析が出来るわけではありません。ホームページのソー ス内に、解析用のコードを埋め込む必要がります。もし、お客様のページでアクセス解析を行いたい場合は、 このページの制作者までお問い合せください。 サブサイト設定

#### 17. メインサイト表示名称

サブサイトを利用する際に、メインサイトを特定する識別名称を設定します

#### 18. デバイス・言語設定

スマホ用のサイトをサブサイトで作ったり、英語向けのページをサブサイトで作るなどした場合に、自動でサ ブサイトへの振り分けを行う設定です。スマホでアクセスしてきたユーザーは、スマホ用のサブサイトへ転送 し、ブラウザの設定が英語のユーザーは、英語向けのサブサイトへ転送するような機能です。

#### エディタ設定

#### 19. エディタタイプ

エディタの種類を選択できます。プラグインでエディタを追加した場合など、エディタ名がこの項目に追加さ れることがあります。ここで選択されたエディタが、固定ページやブログの投稿で使用するエディタになりま す。

#### 20. 改行モード

前述のエディタタイプで、標準の CKEditor を使用している場合に「改行時に段落を挿入する」と「改行時に BR タグを挿入する」とで好きな方を選択できます。この2つの設定の差については、見栄えと意味合いとの 両面を考える必要があります。見栄えについては、どのようなデザイン(CSS)でホームページが作成されて いるかによりますが、一般的に「段落」の方が行間が広く空きます。ただし、文節・段落を意味する P タグ が使用されるため、文書構造の意味合いとしては、こちらの方が正確な場合が多くなると思います。BR タグ は単純に「改行」を意味します。見栄えの上でも行が変わるだけで、行間が広くあくような事はありません。

#### 21. エディタスタイルセット

前述のエディタタイプで、標準の CKEditor を使用している場合、エディタ内で使う文字装飾を設定できます。 CSS を使って設定しますので、お客様自身で行う場合には CSS の知識が必要になります。

メール設定関連

#### 22. メール送信文字コード

通常は「UTF-8」で構いません。ただし、古いメールソフト等で文字化けが発生するなどの場合は、設定を変 更することで解消する事があります。

#### 23. SMTP 設定

外部のメールサーバーを使うなどの場合に設定します。それ以外の時は、特に設定を変更する必要はありません。一般的なレンタルサーバーなどでは、空欄状態でもメール送信できるようになっています。

## 🙆 検索インデックス管理

検索インデックス管理とは、サイト内検索で表示される検索結果について設定・管理できる機能で、結果の順 位(優先順位)や、結果に表示させるかどうか、プラグイン等によって追加拡張されたページの追加などを行 うことが出来ます。

## ①検索インデックス一覧

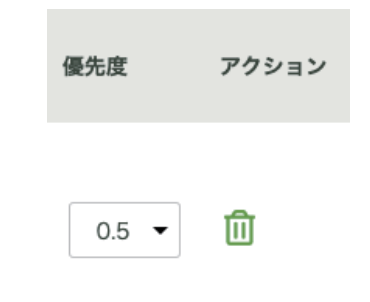

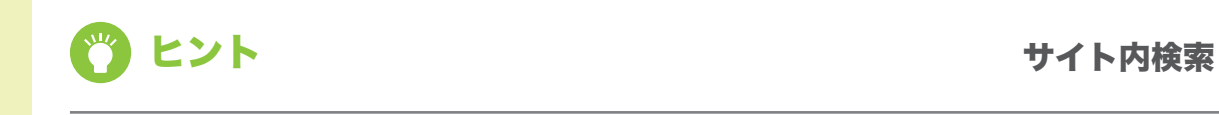

baserCMS の機能の中にサイト内検索というものがあります。baserCMS の支配下にあるページの中から、入力されたキーワードを含むページを検索します。

検索インデックス管理は、このサイト内検索の検索結果に影響を及ぼすものです。Google や Yahooの検索結果とは異なります。

## 쓴 エディタテンプレート管理

エディタテンプレート機能とは、固定ページやブログ記事の投稿でエディタ(CKEditor)を利用する際、レ イアウトの雛形をあらかじめ用意しておく機能です。ここで登録されたテンプレート(雛形)は、エディタの 「エディタテンプレート」ボタンで呼び出すことが出来ます。

ただし、テンプレートの作成や編集には、HTML や CSS の知識が必要になります。お客様ご自身で編集され る際には、慎重に作業を行ってください。

## ①エディタテンプレート一覧

現在登録されているテンプレートの一覧を表示します。

#### ツールメニュー

ツールメニューは下図の通りです。上部に「新規登録」があり、各テンプレートのアクション欄に各機能の操 作アイコンが並んでいます。アイコンは左から順番に、編集( 🧪 )、削除( 🧰 )になります。

| I | ディ | タテンプレート一覧        | ♥ 新規追加                           | ■ お気に入りに追加       |       | 制限 |
|---|----|------------------|----------------------------------|------------------|-------|----|
|   |    |                  |                                  |                  |       |    |
|   | No | テンプレート名          | 説明文                              | 登録日<br>更新日       | アクション |    |
|   | 1  | 画像 (左) とテキス<br>ト | 画像を左に配置し、その右にテキストを配置するブロッ?<br>す。 | ケで<br>2015-06-26 | II    |    |

## **②エディタテンプレートの新規登録**

新しくエディタテンプレートを登録できます。入力項目は以下の通りです。

#### テンプレート名

このテンプレートにわかりやすく名前をつけます。日本語が使えます。

#### アイコン画像

このテンプレートを表現したアイコン画像を登録できます。

#### 説明文

このテンプレートがどのようなものか、説明文を登録します。

#### コンテンツ

テンプレートそのものを入力します。HTML や CSS の知識が必要です。

#### ③エディタテンプレートの編集

登録されているエディタテンプレートを編集できます。入力項目は新規登録と変わりません。

#### ④エディタテンプレートの削除

登録してあるテンプレートを削除できます。削除は一覧の削除ボタン( <u>前</u> )か、編集画面の最下部にある 削除ボタンをクリックします。

## 🔿 サブサイト管理

サブサイトとは、メインサイトと別デザイン・内容で用意されるサイトのことで、baserCMS がインストールされたサイト配下に設置されます(下記 URL の例参照)。

見た目が違うため、まるでメインサイトとは別のサイトのように振る舞いますが、baserCMS を介することで、 自動振り分け(ex. スマホでアクセスしてきたらスマホ用のサブサイトへ転送する)や、メインサイトとコン テンツを同期してサブサイトの更新の手間を省くことができます。

| スマホサイト<br>http://sample.com <b>/s/</b>  |                                                                                    |
|-----------------------------------------|------------------------------------------------------------------------------------|
| ガラケーサイト<br>http://sample.com <b>/m/</b> |                                                                                    |
|                                         | スマホサイト<br>http://sample.com <b>/s/</b><br>ガラケーサイト<br>http://sample.com <b>/m</b> / |

#### ①サブサイト一覧

現在登録されているサブサイトの一覧を表示します。

#### ツールメニュー

ツールメニューは下図の通りです。上部に「新規登録」があり、各項目の右側に各機能の操作アイコンが並ん でいます。アイコンは左から順番に、公開( )、非公開( ● )、非公開( ● )、確認( ● )、編集( *>* )になります。

| サブ   | サイト一覧 🛛 👓 🤋 | 規追加               |        |                                       |                   | ∎ お\$          | 気に入りに追加 🔒 制限 |
|------|-------------|-------------------|--------|---------------------------------------|-------------------|----------------|--------------|
| ▼ No | ▲ サイト名      | ▲ 識別名称<br>▲ エイリアス | ▲ 公開状態 | <ul><li>▲ デバイス</li><li>▲ 言語</li></ul> | ▲ メインサイト<br>▲ テーマ | ▲ 登録日<br>▲ 更新日 | アクション        |
| 1    | ケータイ        | mobile<br>m       | -      | ケータイ                                  | パソコン<br>bc_sample | 2019-06-11     | ،            |
| 2    | スマートフォン     | smartphone<br>s   | 0      | スマートフォン                               | パソコン<br>bc_sample | 2019-06-11     | (1) (1) 🎻    |

## 2新規追加

| サブサイトを新規で追加します。 | サブサイト新規登録   | 🖬 お気に入りに追加 🛛 ヘルプ 🚔 制限 |   |
|-----------------|-------------|-----------------------|---|
| 人刀項日は以下の通りです。   | 識別名称 必須     |                       | 0 |
|                 | サイト名 必須     |                       | 0 |
|                 | サイトタイトル 🕺 🕸 | baserCMS inc.         | 0 |

#### 識別名称

このサブサイトを識別するための名称を入力します。下の「エイリアス」を使わない場合、ここで入力された 文字列が URL に利用されます。

例)「test」とした場合の URL・・・http://sample.com/test/

この識別名称を URL に用いたくない場合(文字列が長くて URL が長くなる場合など)、「エイリアス」を利用します。エイリアスを「t」とした場合、識別名称よりも優先され URL は下のようになります。 例)識別名称「test」でエイリアス「t」・・・http://sample.com/t/

#### サイト名

このサブサイトに名前を付けます。主に管理画面で使用されます。

#### サイトタイトル

ページのタイトルタグの中に記述されるサイトのタイトルです。一般の閲覧者の目に触れる名前です。

#### サイト基本キーワード

ホームページのフロント側で、ページのキーワードとして利用されます。キーワードは HTML ソース 内での利用となりページ上には表示されません。

#### サイト基本説明文

ホームページのフロント側で、ページの説明文として利用されます。説明文は HTML ソース内での利 用となりページ上には表示されませんが、検索エンジンの検索結果で利用されることがあります。なお、 固定ページ等で、別途ページの説明文を入力した場合は、そちらが優先されます。

#### メインサイト

このサブサイトの本サイトを指定します。本サイトはサブサイトの親とも言える存在です。「エイリア スを利用してメインサイトと自動連携する」にチェックをいれると、メインサイト側でコンテンツの 追加削除などが合った際、サブサイトでも同様の処理を行うようになります。
#### デバイス・言語

サイト基本設定のオプション項目「サブサイトでデバイス設定を利用する」「サブサイトで言語設定を利用する」 にチェックがある場合、ここでこのサブサイトの設定を行うことができます。 例えばデバイス「スマートフォン」で設定すれば、メインサイトにスマホでアクセスがあった際、このサブサ イトに転送をすることができるようになります。

また、この項目にはアクセス設定があり、「メインサイトと同一 URL でアクセス」「メインサイトから自動的 にリダイレクト」「全てのリンクをサブサイト用に変換する」にチェックを入れることができます。

#### <u>メインサイトと同一 URL でアクセス</u>

サブサイトへ転送する際に、URL はそのままで中身だけ転送します。メインサイトと同 URL で 内容だけ振り分け類メージです。

#### メインサイトから自動的にリダイレクト

サブサイトへ転送するかどうかの設定です。通常は有効にします。

#### 全てのリンクをサブサイト用に変換する

メインサイトと同一のコンテンツをサブサイトでも表示している場合、メインサイトに含まれる リンク URL をサブサイト用に自動変換して出力するようにします。

#### テーマ

このサブサイトのテーマを設定できます。メインサイトとは別に設定できます。

#### 公開状態

公開するかどうかを選択できます。

# 🔿 ユーティリティ

baserCMS には、ユーティリティとして幾つかの機能が用意されています。

# ①サイバーキャッシュの削除

baserCMS では、一度表示したページについて、サーバー側にページキャッシュを残し、表示を高速化する 仕組みがあります。通常はこの仕組があるおかげで素早くページを表示することが出来ますが、ページを更新 したのに古いキャッシュが残ってしまい、古い内容が表示されてしまう事があります。そこで、管理画面から 手動でこのサーバーキャシュを削除する事が出来るようになっています。

「ページを更新したのに、内容が反映されていない。」そんな時にお試しください(ただし、管理画面にログイン中はキャッシュは無視されています。古いキャシュが残っているかどうかは、ログアウトしてお確かめください)。

### **②コンテンツ管理**

コンテンツ管理のツリー操作がうまく行かなくなるなど、不具合がでた ときにツリー構造をリセットします。リセットすると全てのコンテンツ の階層が一番上に揃います。またリセットする前に、ツリー構造に問題 があるかどうかを確認することもできます (ツリー構造をチェックする)。

ツリー構造をチェックする ツリー構造リセット

### ③固定ページテンプレート

サイトの引っ越しなどの際に固定ページを書き出しておく機能です。ここでは「書出」と「読込」の両方がで きるようになっています。書き出しすると以下の場所にページデータが書き出されます。

/app/View/Pages/

逆に読み込みを行うと、上記の場所にあるページデータが読み込まれます。

# ④アセットファイル

管理システムで使用しているアセットファイル群(CSS、JS、画像類)を、ルートフォルダに移動したり、移 動したものを削除したりします。

# **⑤スペシャルサンクスクレジット**

CMS 開発者たちの名前が表示されます。

# ⑥環境情報

お使いの baserCMS がインストールされているサーバーの環境を表示します。

# ⑦データメンテナンス

データベースの中身をバックアップします。ただし、バックアップをとるのはデータベース内の「情報」です。 画像等のファイルのバックアップが必要な場合、別途、FTP でサーバーに接続し、必要なファイルをダウンロー ドするなどの作業を行う必要があります(お客様ご自身での作業が難しい場合は、ホームページの制作業者ま でお問合わせください)。

#### データのバックアップ

「バックアップ」ボタンをクリックすると、バックアップファイルのダウンロードが始まります。

#### データの復元

事前にバックアップしたファイルを「バックアップファイル」で選択し、「アップロード」ボタンをクリックします。

#### データの初期化

現在のデータを、baserCMS コアの初期データでリセットします。

### ⑧ログメンテナンス

エラーログのダウンロードと削除を行います。

### **⑨スキーマファイル生成**

データベースの構造を示したスキーマファイルを生成し、ダウンロードします。

### 10スキーマファイル読込

データベースの構造を示したスキーマファイルを読み込んでデータベース上で作業をします。 「テーブル作成」「テーブル構造変更」「テーブル削除」が実施できます。

# 12. アップロード管理

このカテゴリでは、画像や PDF などのファイルをアップロードする機能についてご案内していきます。

# 쓴 アップロードとは?

画像や PDF ファイルなど、お使いのパソコンの中に入っているファイルを、インターネットに繋がったサー バー(ホームページの置き場所)にコピーすることを、アップロードといいます。アップロードをすることで、 お持ちの画像や PDF をホームページで使うことができます。

# 🔿 アップロードファイル

# アップロードファイル一覧

| アップロードファイル一覧                    | 🖪 お気に入りに追加 🔒 制限         |
|---------------------------------|-------------------------|
| Q 絞り込み検索                        |                         |
|                                 |                         |
| <b>アップロード</b> ファイルを選択 選択されていません | 0~0件/0件                 |
| ファイルが存在しません                     |                         |
|                                 | 表示件数 10   20   50   100 |

ー覧にはこれまでアップロードした画像が並べて表示されます。操作した い画像の上で右クリックすると、メニューが開きます(右図)。 選べる機能は編集( 📝 )、削除( 🇰 )になります。

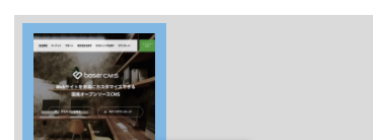

編集

**アップロード** ファイルを選択 選択されていません

# ②ファイルの登録

ファイルの選択フォームから、お使いのパソコンの中に入っているファイルを選択してください。ファイル がアップロードされます。(カテゴリを選択すると、そのカテゴリの中にファイルをアップロードできます)

# ③ファイルの編集

ファイルの説明文、公開期間を変更できます。画像の URL を変更することはできません。

# ④ファイルの削除

ファイルを削除できます。

# 🔿 カテゴリ

アップロードするファイルをカテゴリで分類することができます。

# カテゴリー覧

#### ツールメニュー

ツールメニューは下図の通りです。上部に「新規登録」と一括処理のためのメニュー、「並べ替え」のための メニューがあり、各項目の右側に各機能の操作アイコンが並んでいます。アイコンは左から順番に、 編集 ( 💉 )、コピー ( 🚺 )、削除 ( 前 )になります。

| カテゴリ一覧 💿    | 新規追加       |           |                                            | 🖪 お気に入りに追加 🛛 🔒 制限              |
|-------------|------------|-----------|--------------------------------------------|--------------------------------|
| ⑦ アップロードファイ | ルカテゴリ「blog | 」を追加しました。 |                                            |                                |
| 一括処理 ▼      | 適用         |           |                                            | 1~1 件 / 1 件                    |
| 一括選択        | ▼ No       | ▲ カテゴリ名   | ▲ 登録日<br>▲ 更新日                             | アクション                          |
|             | 1          | blog      | 2020-04-24 00:00:00<br>2020-04-24 00:00:00 | e C 1                          |
|             |            |           |                                            | <b>表示件数 10</b>   20   50   100 |

# 2新規追加

カテゴリ名を入力して登録します。

| カテゴリ新規登録 |    | 】お気に入りに追加 | ▲ 制限 |
|----------|----|-----------|------|
| カテゴリ名 必須 |    |           |      |
|          | 登録 |           |      |

# 3編集

カテゴリ名を編集できます。入力項目は新規追加と同じです。

# ④削除

カテゴリ名を削除できます。一覧の削除ボタン( 前 )をクリックします。

# 🙆 プラグイン基本設定

アップロード機能はプラグインでの実装になります。このプラグイン基本設定で画像サイズの自動変更をセットします。

| <b>?ップローダープラグイン</b> | 設定                                    | 🖪 お気に入りに追加 | ▲制 |
|---------------------|---------------------------------------|------------|----|
| 画像サイズ設定             |                                       |            |    |
|                     | [幅] 500 px × [高さ] 500 px              |            |    |
| <b>必須</b> PCサイズ (中) | [橋] 300 px × [高さ] 300 px              |            |    |
| <b>必須</b> PCサイズ (小) | [橋] 150 px × [高さ] 150 px ✔ 正方形に切り抜く   | <          |    |
| <u>必須</u> 携帯サイズ (大) | [幅] 240 px × [高さ] 240 px              |            |    |
| ◎須 携帯サイズ (小)        | [編] 100 px × [高さ] 100 px ✔ 正方形に切り抜く   | <          |    |
| 詳細設定                |                                       |            |    |
| レイアウトタイプ            | <ul> <li>パネル</li> <li>テーブル</li> </ul> |            |    |
| 制限設定                | ── 編集/削除を制限する                         |            |    |
|                     | 更新                                    |            |    |
|                     |                                       |            |    |

画像をアップロードした際、ホームページでの利用に適さない大きな写真などであることがあります。そこで アップロード機能では、予め設定された大きさに収まるよう、自動でサイズを変更するようになっています。

このプラグイン基本設定の「画像サイズ設定」(上図)で、それぞれの画像サイズを設定しておきます。